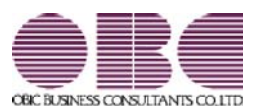

## 給与計算システム 給与奉行V ERP

### 機能アップガイド

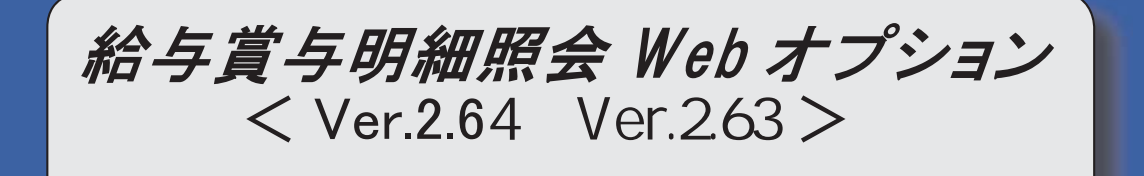

源泉徴収票の新様式に対応

2

〇源泉徴収票の新様式に対応

平成30年分給与所得の源泉徴収票については、配偶者控除改正に伴い、項目名などが変更されました。 当システムでは、[源泉徴収票照会]メニューの様式が、以下のように変更されます。

|                                                    |                                                                                                    |                                                                                                    |                                                                                                    |                                                                                                    |                                                                                                    |                    |                                                                                                    | -                                                                                                    | ( <del>2</del> 8                                                                                                    | 8444                                                                                                    | ) 10                                                                                                    | 0000                                                                                             |         |                                                       |                                                                                                    |                                                                                                    |               |       |
|----------------------------------------------------|----------------------------------------------------------------------------------------------------|----------------------------------------------------------------------------------------------------|----------------------------------------------------------------------------------------------------|----------------------------------------------------------------------------------------------------|----------------------------------------------------------------------------------------------------|--------------------|----------------------------------------------------------------------------------------------------|----------------------------------------------------------------------------------------------------|----------------------------------------------------------------------------------------------------|----------------------------------------------------------------------------------------------------|----------------------------------------------------------------------------------------------------|--------------------------------------------------------------------------------------------------|---------|-------------------------------------------------------|----------------------------------------------------------------------------------------------------|----------------------------------------------------------------------------------------------------|---------------|-------|
| ti,                                                | 12                                                                                                    | ● 古 却 美 湾 区 司                                                                                                    | 5112-13-8                                                                                                    |                                                                                                    |                                                                                                    |                    |                                                                                                    |                                                                                                    | (役)                                                                                                    | 第名)<br>1+++)                                                                                                    | +7                                                                                                    | \$° /#0                                                                                          | ÷       |                                                       |                                                                                                    |                                                                                                    |               |       |
| -                                                  |                                                                                                    | ロイヤルパーク                                                                                                    | マンション805                                                                                                    | 5                                                                                                    |                                                                                                    |                    |                                                                                                    |                                                                                                    |                                                                                                    |                                                                                                    | Ш                                                                                                    | B - 1                                                                                            | é.      |                                                       |                                                                                                    |                                                                                                    |               |       |
|                                                    |                                                                                                    | 1 21                                                                                                    |                                                                                                    | 支払金額                                                                                                    |                                                                                                    | 給与務                | 得控除                                                                                                    | 記の主部                                                                                                 |                                                                                                    | 所得的                                                                                                    | <b>i</b> ikoi                                                                                                    | 108                                                                                              | 间       |                                                       |                                                                                                    | 泉鉄市                                                                                                    | 税額            |       |
|                                                    | 181                                                                                                    | 料·賞与                                                                                                    | 内                                                                                                    | 5 3 9 2 1                                                                                                    | 円                                                                                                    |                    |                                                                                                    | 725 600                                                                                              | FF I                                                                                                    |                                                                                                    |                                                                                                    | 2 646                                                                                            | 370     | 円内                                                    |                                                                                                    |                                                                                                    | 55.0          | 00    |
|                                                    | 1012-01                                                                                                    | *P#=                                                                                                    | Pa±(                                                                                                    | 5,552,6<br>(491)                                                                                                    | 537                                                                                                    | 植脉》                | 101171                                                                                                    | 8180B                                                                                                |                                                                                                    |                                                                                                    | 166                                                                                                    | 2,040                                                                                            | ,310    | <b>F</b> 84                                           | の数                                                                                                    | - 11                                                                                                    | 100,0         |       |
|                                                    | の有無                                                                                                    | ÷                                                                                                    | <b>DR</b> O                                                                                                    | M.                                                                                                    | 特定                                                                                                    |                    | 老人                                                                                                    | -                                                                                                    | e                                                                                                    | の他                                                                                                    | 供                                                                                                    | URL .                                                                                            |         | <del>10</del> 31                                      |                                                                                                    | 12                                                                                                    | 783           | į,    |
| 1                                                  | 従有                                                                                                    | 老人                                                                                                    |                                                                                                    | 円                                                                                                    | ٨.                                                                                                    | 從人                 | 内                                                                                                    | 人從人                                                                                                  |                                                                                                    | 优人                                                                                                    |                                                                                                    |                                                                                                  | ٨       | 内                                                     | ٨                                                                                                    | ٨                                                                                                    |               |       |
|                                                    | 社会日                                                                                                    | F腺科等の全部                                                                                                    | t l                                                                                                    | 2068                                                                                                    | 明の陰陽                                                                                                    | tă.                |                                                                                                    | 101                                                                                                  |                                                                                                    | もの問題                                                                                                    | a.                                                                                                    |                                                                                                  |         | 住宅借                                                   | 入全日                                                                                                    | -                                                                                                    | 豚の額           | i     |
|                                                    |                                                                                                    |                                                                                                    | я                                                                                                    |                                                                                                    |                                                                                                    |                    | 円                                                                                                    |                                                                                                    |                                                                                                    |                                                                                                    |                                                                                                    | P.                                                                                               |         |                                                       |                                                                                                    |                                                                                                    |               |       |
| _                                                  |                                                                                                    | 6                                                                                                    | 76,370                                                                                                    |                                                                                                    |                                                                                                    |                    |                                                                                                    |                                                                                                    |                                                                                                    |                                                                                                    |                                                                                                    |                                                                                                  |         |                                                       |                                                                                                    |                                                                                                    |               |       |
| ¢.                                                 | <u>- 秋秋</u>                                                                                                    | 新生命                                                                                                    |                                                                                                    | 用旧主命                                                                                                    |                                                                                                    | m                  | 介護医療                                                                                                    |                                                                                                    |                                                                                                    | 用新                                                                                                    | 國人年                                                                                                    | ŧ                                                                                                | iènquin | 円                                                     | 662                                                                                                    | 「生産                                                                                                    |               | ***** |
|                                                    | 2.<br>検持<br>の内訳                                                                                                    | 新生命<br>保険料版                                                                                                    |                                                                                                    | 円<br>保護料版                                                                                                    |                                                                                                    | Ħ                  | 介護医療                                                                                                    |                                                                                                    | and the second                                                                                                    | 円 新信                                                                                                    | 8人年<br>版料部                                                                                                    | ŧ                                                                                                |         | Ą                                                     | 日間人                                                                                                    | (年金<br>料額                                                                                                    |               |       |
|                                                    | 親親                                                                                                    | 新生命<br>保護利額<br>住宅信入生                                                                                                    |                                                                                                    | 月<br>保護科紙<br>居住開始年<br>(1991)                                                                                                    | ле                                                                                                    | 円<br>年             | 介護医病<br>保険料器<br>月                                                                                                    |                                                                                                    | 15R                                                                                                    | <b>門</b> 新1<br>第                                                                                                    | 國人年<br>版料語                                                                                                    | ŧ                                                                                                |         | 門                                                     | 日間人保険                                                                                                    | 「年金料調                                                                                                    |               |       |
| の行動                                                | 発展料<br>(の内訳)<br>帯入金<br>別控訳                                                                                                    | 新生命<br>保険料額<br>住宅信入金<br>控除週用数<br>店生毎3余                                                                                                    |                                                                                                    | 円 旧生命<br>保護科紙<br>居住開始年<br>(1回日)                                                                                                    | <b>Д</b> В                                                                                                    | 円<br>年<br>年        | 介護医会<br>保護利益<br>月                                                                                                    |                                                                                                    | 1500<br>(110                                                                                                    | <b>門</b> 新日<br>第<br>1回日)<br>1回日)                                                                                      | 國人年<br>設料部                                                                                                    | ŧ                                                                                                |         | 円<br>借入金<br>(1回<br>得入か)                               | 旧相川<br>保険<br>民高<br>目)                                                                                                    | 「年金料額                                                                                                    |               |       |
| の時間の                                               | 22歳料<br>(の内訳)<br>書入金<br>別控除の<br>の内訳                                                                                                    | 新生命<br>保護料額<br>住宅借入金<br>检除週用数<br>住宅借入金<br>控除可能額                                                                                                    |                                                                                                    | <ul> <li>円 旧生命<br/>保険料飯</li> <li>居住開始年<br/>(1回目)</li> <li>円 居住開始年<br/>(2回目)</li> </ul>                                                                                                    | ле<br>Ле                                                                                                    | 円<br>年<br>年        | 介護医會<br>保護利益<br>月<br>月                                                                                                    |                                                                                                    | 世期<br>(1)[<br>位期<br>(2)                                                                                                    | <b>円</b> 新<br>(図分<br>回目)<br>(図分<br>回目)                                                                                | 四人年<br>秋末日                                                                                                    | ŧ                                                                                                |         | 門<br>借入金<br>(1回<br>(2回                                | 旧個月<br>保険<br>発高<br>目)<br>残高                                                                                                    | 年金料額                                                                                                    |               |       |
| 11月 「「「「「「「「「」」」」                                  | 経験料<br>(の内訳)<br>計入全除訳<br>・特別()                                                                                                    | 新生命<br>保護科派<br>住宅:借入金<br>住宅:借入金<br>住宅:借入金<br>経院可能額<br>(7)5かけ)<br>E名                                                                                                    | t03                                                                                                    | 円         旧生命<br>保護科師           居住開始年<br>(1回目)           円         居住開始年<br>(2回目)                                                                                                    | ле<br>ле<br>Де                                                                                                    | 円<br>年<br>年        | 介護医療<br>保険料器<br>月<br>月<br>配偶者                                                                                                   |                                                                                                    | 世界<br>(1)<br>世界<br>(2)                                                                                                    | <b>円</b> 新<br>(区分<br>回日)<br>(区分<br>回日)                                                                                | 四人年<br>陳非福<br>国民年<br>実験判                                                                                                    | 金額                                                                                               |         | 円<br>(1回<br>(1回<br>(2回<br>円                           | 旧個人<br>保険<br>残高<br>目)<br>現高<br>目)<br>旧長期                                                                                                    | 「年金」料額                                                                                                    |               |       |
| い おおい 泉海町                                          | 21歳内<br>21歳内<br>21歳内<br>21歳内<br>21歳<br>21歳<br>21歳<br>21歳<br>21歳<br>21歳<br>21歳<br>21歳                                                                                                    | 新生命<br>穿護料紙<br>住宅借入金<br>控除週用致<br>住宅借入金<br>控除可能摘<br>(フリカナ)<br>氏名<br>(フリカナ)                                                                                                    | ED3<br>ひろこ<br>ED7半                                                                                                    | 円         旧生命<br>保険件類           居住開始年<br>(1回目)           局           居住開始年<br>(2回目)                                                                                                    | 月日<br>月日<br>月日<br>気分<br>区                                                                                                    | 円<br>年<br>年        | 介護医療<br>保護科師<br>月<br>月<br>紀頃4<br>合計病                                                                                            | 1<br>日<br>日<br>新<br>元<br>存                                                                           | 世界<br>(1)<br>(2)<br>(2)                                                                                                    | <b>周</b> 新<br>第<br>回目)<br>第<br>日<br>日<br>日<br>日<br>日<br>日<br>日<br>日<br>日<br>日<br>日<br>日<br>日<br>日<br>日<br>日<br>日<br>日 | 四人年<br>限 料<br>日<br>民 所<br>料<br>多<br>中<br>方                                                                                                    | 金額                                                                                               |         | 門<br>借入金<br>(1回<br>(2回<br>円                           | 旧相)<br>(年間)<br>(第二)<br>(第二)<br>(第二)<br>(日長期)<br>(日長期)                                                                                                    | 年金和額                                                                                                    |               |       |
|                                                    | 発展料<br>(の内訳)<br>予控時訳<br>・対象<br>場合<br>1                                                                                                    | 新生命<br>保護料紙<br>住宅借入金<br>整勝週用入金<br>住宅用入金<br>低<br>生た時可能<br>一日<br>に<br>、<br>、<br>、<br>、<br>、<br>、<br>、<br>、<br>、<br>、<br>、<br>、<br>、                                                                                                    | ED3<br>ひろこ<br>ED7キ<br>洋朝                                                                                                    | 円         旧生命<br>採放料紙           居住開始年<br>(1回目)           局           最佳開始年<br>(2回目)                                                                                                    | 月日日日日日日日日日日日日日日日日日日日日日日日日日日日日日日日日日日日日日日                                                                                                    | 円<br>年<br>年        | 介護医療<br>保険料約<br>月<br>月<br>配偶相<br>合計詞                                                                                            |                                                                                                    | (1)<br>(2)<br>(2)<br>(2)<br>(2)<br>(2)                                                                                                    | <b>円</b><br>新聞<br>国目)<br>に区分<br>回目)<br>円<br>日                                                                         | 日本市                                                                                                    | <b>金</b><br>全額                                                                                   |         | 円<br>(1回<br>(2回<br>円                                  | 旧個人<br>保険<br>残高<br>目)<br>現高<br>目)<br>日長城<br>保険                                                                                                    | に年金<br>料課<br>「開料」<br>区分                                                                                                    |               |       |
| 11月前に 日本部門                                         | 2<br>(の)内訳                                                                                                    | 新生命<br>保護料績<br>住宅借入金<br>住宅借入金<br>住宅勝可能額<br>(フリガナ)<br>氏名<br>(フリガナ)<br>氏名<br>(フリガナ)                                                                                                    | とD3<br>ひるこ<br>とD7キ<br>洋師<br>ジンパケ                                                                                                    | <ul> <li>円生命<br/>保護所料版</li> <li>居住間始年<br/>(1回目)</li> <li>居住間始年<br/>(2回目)</li> </ul>                                                                                                    | 月日<br>月日<br>日<br>〇<br>〇<br>分<br>区分                                                                                                    | 円<br>年<br>年        | 介護医律<br>開<br>月<br>日<br>記<br>日<br>記<br>書<br>計<br>間<br>16 歳<br>未満                                                                 | 株式<br>日<br>日<br>王<br>の(件<br>1<br>2                                                                   | (1)<br>(2)<br>(2)<br>(2)<br>(2)<br>(2)<br>(2)<br>(2)<br>(2)<br>(2)<br>(2                                                                                                    | <b>円</b><br>新備<br>(図用)<br>(図目)<br>の日<br>ガナ)<br>名<br>ガナ)                                                               | 日<br>人<br>年<br>間<br>日<br>日<br>日<br>日<br>日<br>日<br>日<br>日<br>日<br>日<br>日<br>日<br>日<br>日<br>日<br>日<br>日<br>日                                                                                                    | <b>全</b> 派                                                                                       |         | 四<br>(1回<br>(2回)<br>四<br>四                            | 旧個人<br>保険<br>展高<br>目)<br>読高<br>目)<br>日長期                                                                                                    | 「年載<br>「新額」<br>「新額」<br>「新額」<br>「「新額」<br>「「「「「」」                                                                                                    |               |       |
| い 「「「「「「「「「「」」」」」                                  | 経験内部<br>(の内部)<br>入控内部<br>・対応の<br>・対応<br>・対応<br>1<br>2                                                                                                    | 新生命<br>保護判練<br>住宅線入生<br>総幹適用致<br>住宅線通用致<br>住宅線入生<br>花<br>時可能<br>に<br>つ<br>リ<br>が<br>ナ<br>し<br>た<br>名<br>(<br>フ<br>リ<br>ガ<br>ナ<br>)<br>氏<br>子<br>(<br>フ<br>リ<br>ガ<br>ナ<br>)<br>(<br>フ<br>リ<br>ガ<br>ナ<br>)<br>(<br>て<br>思<br>う<br>に<br>)<br>(<br>定<br>に<br>)<br>(<br>定<br>に<br>)<br>(<br>定<br>)<br>(<br>定<br>)<br>(<br>定<br>)<br>(<br>定<br>)<br>(<br>定<br>)<br>(<br>定<br>)<br>(<br>定<br>)<br>(<br>定<br>)<br>(<br>定<br>)<br>(<br>)<br>(                                                                                                    | ED3<br>ひろこ<br>ED7年<br>洋師<br>仲介<br>多P5                                                                                                    | <ul> <li>円 旧生命<br/>深跡料版</li> <li>居住開始年</li> <li>(1回目)</li> <li>昭住開始年</li> <li>(2回目)</li> </ul>                                                                                                    | 月日二月日二日二日二日二日二日二日二日二日二日二日二日二日二日二日二日二日二日                                                                                                    | 円<br>年<br>年        | 介保護月<br>月<br>日<br>日<br>高泉未満の扶                                                                                                   |                                                                                                    | (1)<br>(1)<br>(2)<br>(2)<br>(2)<br>(2)<br>(2)<br>(2)<br>(2)<br>(2                                                                                                    | <b>円</b><br>転日<br>日<br>第<br>1<br>1<br>1<br>1<br>1<br>1<br>1<br>1<br>1<br>1<br>1<br>1<br>1                             | <ul> <li>国人年<br/>調料(1)</li> <li>国業</li> <li>ジロウ</li> <li>次邮</li> </ul>                                                                                                    | ÷<br>全派                                                                                          |         | 円<br>(1回)<br>個入金<br>(2回)<br>円                         | 旧個人<br>(保護)<br>残高)<br>日日<br>長期)<br>日日<br>長期)<br>日日<br>長期)<br>日日<br>長期)<br>日日<br>長期)<br>日日<br>長期)<br>日日<br>長期)<br>日日<br>長期)<br>日日<br>長期)<br>日日<br>日日<br>日日<br>日日<br>日日<br>日日<br>日<br>日<br>日<br>日<br>日                                                                                                    | (年間) (時間) (時間) (時間) (時間) (時間) (時間) (時間) (時                                                                                                    |               |       |
| 11月前日 日本市街 日本市村 日本市村 日本市村 日本市村 日本市村 日本市村 日本市村 日本市村 | 経験料<br>の内部<br>総                                                                                                    | 新生命<br>第編第4編<br>住宅後周田<br>住宅総局の<br>た名<br>(フリガナ)<br>た名<br>(フリガナ)<br>た名<br>(フリガナ)<br>た名                                                                                                    | ED3<br>ひろこ<br>ED74<br>学弟<br>ジスケ<br>浄介<br>タロウ<br>太郎                                                                                                    | 田主命<br>保険料紙           送任期始年<br>(1回目)           B<                                                                                                    | 月日<br>月日<br>〇〇分<br>〇〇分<br>〇〇分                                                                                                    | 円<br>年<br>年        | 介保<br>一<br>加<br>一<br>月<br>一<br>月<br>一<br>見<br>一<br>一<br>一<br>月<br>一<br>一<br>一<br>一<br>一<br>一<br>一<br>一<br>一<br>一<br>一<br>一<br>一 |                                                                                                    | 間<br>(1)<br>(つり):<br>(つり):<br>(つり):<br>(つり):                                                                                                    | <b>円</b><br>転回<br>に回<br>に<br>の<br>の<br>の<br>の<br>の<br>の<br>の<br>の<br>の<br>の<br>の<br>の<br>の                            | <ul> <li>国民 年料</li> <li>500 支</li> </ul>                                                                                                    | <b>全</b> 派                                                                                       |         | 円<br>(1回<br>男人金<br>(2回<br>円                           | 旧個人<br>保険<br>残高<br>日<br>日<br>日<br>の<br>成<br>高<br>日<br>)<br>読<br>三<br>)<br>日<br>)<br>読<br>三<br>)<br>日<br>)<br>読<br>三<br>)<br>日<br>)<br>三<br>日<br>)<br>三<br>日<br>)<br>三<br>日<br>)<br>三<br>一<br>)<br>日<br>)<br>三<br>日<br>)<br>三<br>一<br>う<br>一<br>一<br>日<br>)<br>三<br>一<br>一<br>日<br>)<br>三<br>一<br>一<br>日<br>)<br>三<br>一<br>一<br>一<br>一<br>一<br>一<br>一<br>一<br>一<br>一<br>一<br>一<br>一                                                                                                    | 年金<br>和<br>瀬<br>一<br>二<br>一<br>二<br>二<br>二<br>二<br>二<br>二<br>二<br>二<br>二<br>二<br>二<br>二<br>二                                                                                                    |               |       |
| 11日本 日本語の 日本語の                                     | 2000<br>第3450<br>第450<br>第450<br>第4<br>第<br>第<br>第<br>第<br>第<br>5<br>7<br>8<br>7<br>8<br>7<br>8<br>7<br>8<br>7<br>8<br>7<br>8<br>7<br>8<br>7<br>8<br>7<br>8<br>7                                                                                                    | 新生命<br>第編第4編<br>住宅総備しまた<br>住宅総構成<br>生活<br>にない<br>たる<br>(フリガナ)<br>たる<br>(フリガナ)<br>たる<br>(フリガナ)                                                                                                    | とD3<br>ひろこ<br>とD7キ<br>洋油<br>外<br>分<br>ン<br>次<br>ケ<br>伊介<br>タD9<br>太郎                                                                                                    | 円<br>2011年<br>2011年<br>日<br>2011年<br>(1日日)<br>日<br>2011年<br>(2日日)                                                                                                    | 月<br>日<br>月<br>日<br>日<br>日<br>日<br>日<br>日<br>日<br>日<br>日<br>日<br>日<br>日<br>日<br>日<br>日<br>日<br>日                                                                         | 円<br>年<br>年        | 介保<br>原<br>月<br>月<br>月<br>月<br>日<br>日<br>二<br>二<br>二<br>二<br>二<br>二<br>二<br>二<br>二<br>二<br>二<br>二<br>二                          |                                                                                                    | 世間<br>(1)<br>(1)<br>(1)<br>(1)<br>(1)<br>(1)<br>(1)<br>(1)                                                                                                    | <b>円</b><br>転回<br>転回<br>が日<br>が名<br>が名<br>が名<br>がる<br>がる<br>がる<br>がる<br>がる<br>がる                                      | 国人年間                                                                                                    | 全<br>全<br>派                                                                                      |         | 円<br>(1回<br>(2回<br>円                                  | 旧 個人<br>保護<br>美国<br>第<br>第<br>1<br>1<br>1<br>1<br>1<br>1<br>1<br>1<br>1<br>1<br>1<br>1<br>1                                                                                                    | (料)<br>「「料」<br>「「料」<br>「「料」<br>「「料」<br>「「料」<br>「「料」<br>「「」」<br>「」」                                                                                                    |               |       |
| 117日 「日本市市」 「東海町」 「日本市市」 「日本市市」 「東海町」              | 2月前日本<br>2月前日本<br>2月前日本<br>2月前日本<br>2月前日本<br>2月前日本<br>2月前日本<br>2月前日本<br>3月前日本<br>3月前日<br>3月前日本<br>3月前日<br>3月前日<br>3月前日<br>3月前日<br>3月前日<br>3月前日<br>3月前日<br>3月前日                                                                                                    | 新生命<br>(学校)(144)(14)(14)(14)(14)(14)(14)(14)(14)(1                                                                                                    | とD3<br>ひろこ<br>とD7キ<br>洋師<br>外介<br>タロウ<br>太郎<br>ネ                                                                                                    | <ul> <li>用 田史金<br/>深刻明相談</li> <li>居に到他年</li> <li>居に到他年</li> <li>(28日)</li> <li>人 宮崎</li> </ul>                                                                                                    | 月日<br>月日<br>【二】<br>月日<br>【二】<br>月日<br>【二】<br>月日<br>【二】<br>月日<br>【二】<br>月日<br>】<br>二<br>二<br>二<br>二<br>二<br>二<br>二<br>二<br>二<br>二<br>二<br>二<br>二<br>二<br>二<br>二<br>二<br>二 | 円<br>年<br>年        | 介保 月<br>月 見合<br>16歳未満の扶美親族                                                                                                    | 1<br>2<br>3<br>4<br>中途的                                                                              | 控制<br>(フリリ<br>氏<br>(フリリ<br>氏<br>(フリリ<br>氏<br>(フリリ<br>氏<br>(フリリ<br>氏<br>氏<br>(フリリ<br>氏<br>氏<br>(フリリ<br>氏<br>氏<br>(フリリ<br>氏<br>氏<br>(フリリ<br>氏<br>氏<br>(コリ<br>)<br>(コリ<br>)<br>(コリ)<br>(コリ)<br>(コリ)<br>(コリ)<br>(コリ)<br>(コリ)<br>(コリ)<br>(コリ)<br>(コリ)<br>(コリ)<br>(コリ)<br>(コリ)<br>(コリ)<br>(コリ)<br>(コリ)<br>(コリ)<br>(コ)<br>(コ)<br>(コ)<br>(コ)<br>(コ)<br>(コ)<br>(コ)<br>(コ | <b>円</b> 転回 転回 開<br>転回 転回 用<br>がナ)<br>かち<br>がち<br>がち<br>がち<br>がち                                                      | 国民年利                                                                                                    | 全流                                                                                               |         | 円<br>送入金<br>(1回<br>円<br>三<br>天治                       | 旧個人<br>保護<br>残高<br>日<br>に<br>日<br>に<br>の<br>に<br>の<br>に<br>の<br>に<br>の<br>に<br>の<br>に<br>の<br>に<br>の<br>に<br>の<br>に<br>の<br>の<br>の<br>の<br>の<br>の<br>の<br>の<br>の<br>の<br>の<br>の<br>の                                                                                                    | (其) 一 一 一 一 一 一 一 一 一 一 一 一 一 一 一 一 一 一 一                                                                                                    |               |       |
|                                                    | 実験の内<br>新<br>新<br>新<br>か<br>内<br>、<br>、<br>、<br>、<br>、<br>、<br>、<br>、<br>、<br>、<br>、<br>、<br>、                                                                                                    | 新生命<br>解脱相接<br>住宅時編用<br>住宅時編用<br>全部<br>市場<br>に<br>で<br>た<br>で<br>た<br>で<br>に<br>た<br>で<br>に<br>た<br>で<br>に<br>た<br>の<br>た<br>の<br>し<br>た<br>の<br>た<br>の<br>た<br>の<br>た<br>の<br>た<br>の<br>た<br>の<br>た<br>の<br>た<br>の<br>た<br>の<br>た<br>の<br>た<br>の<br>た<br>の<br>た<br>の<br>た<br>の<br>し<br>た<br>の<br>た<br>の<br>た<br>の<br>た<br>の<br>た<br>の<br>た<br>の<br>た<br>の<br>た<br>の<br>し<br>た<br>の<br>た<br>の<br>し<br>た<br>の<br>た<br>の<br>し<br>た<br>の<br>た<br>の<br>た<br>た<br>の<br>た<br>の<br>た<br>た<br>の<br>た<br>の<br>た<br>の<br>た<br>の<br>た<br>の<br>た<br>た<br>の<br>た<br>た<br>の<br>た<br>た<br>ろ<br>た<br>た<br>の<br>た<br>た<br>た<br>の<br>た<br>た<br>の<br>た<br>た<br>の<br>た<br>た<br>の<br>た<br>た<br>た<br>た<br>た<br>た<br>た<br>た<br>た<br>た<br>た<br>た<br>た | とD3<br>とD7<br>とD7<br>注明<br>ジンスケ<br>博介<br>太郎<br>こ<br>二<br>本郎<br>そ<br>30<br>うこ<br>こ<br>こ<br>で<br>キ<br>、<br>二<br>、<br>二<br>、<br>二<br>、<br>二<br>、<br>二<br>、<br>二<br>、<br>二<br>、<br>二<br>、<br>二<br>、<br>二<br>、<br>二<br>、<br>二<br>、<br>二<br>、<br>二<br>、<br>二<br>、<br>二<br>、<br>二<br>、<br>二<br>、<br>二<br>、<br>二<br>、<br>二<br>、<br>二<br>、<br>、<br>、<br>、<br>、<br>、<br>、<br>、<br>、<br>、<br>、<br>、<br>、 | ■ 回史命<br>保護刑損<br>居に類地申<br>居に類地申<br>配(型地申<br>(2回日)                                                                                                    | 月日<br>月日<br>区分 区分 区分<br>第<br>期                                                                                                    | 円<br>年<br>年<br>数学生 | 介保護用<br>月月<br>一月<br>一月<br>一日<br>高未満の扶美税業<br>(総数)                                                                                | ten 1<br>日<br>日<br>日<br>日<br>日<br>日<br>日<br>日<br>日<br>日<br>日<br>日<br>日<br>日<br>日<br>日<br>日<br>日<br>日 |                                                                                                    | <b>円</b> 転回 転回 用 がる がる がる 月                                                                                           | 国家が利用                                                                                                    | 2<br>2<br>2<br>1<br>1<br>1<br>1<br>1<br>1<br>1<br>1<br>1<br>1<br>1<br>1<br>1<br>1<br>1<br>1<br>1 |         | 円<br>(1回)<br>優入金<br>(2回)<br>円<br>円                    | 旧相應<br>(保護)<br>(注)<br>(注)<br>(注)<br>(注)<br>(注)<br>(注)<br>(注)<br>(注)<br>(注)<br>(注                                                                                                    | 年前<br>一一一一一一一一一一一一一一一一一一一一一一一一一一一一一一一一一一一一                                                                                                    | <u> </u>      |       |
|                                                    | 22100月記<br>22100月記<br>2115日<br>2115日<br>21 | 新生命<br>新展刊版<br>住宅除着<br>住宅除着<br>住宅になる<br>にたる<br>(フリガナ)<br>たる<br>(フリガナ)<br>たる<br>(フリガナ)<br>たる<br>(フリガナ)<br>たる<br>(フリガナ)<br>たる<br>(フリガナ)<br>たる<br>(フリガナ)<br>たる<br>(フリガナ)<br>たる<br>(フリガナ)<br>たる<br>(フリガナ)<br>たる<br>(文)<br>たる<br>(文)<br>たる<br>(文)<br>たる<br>(文)<br>たる<br>(文)<br>たる<br>(文)<br>たる<br>(文)<br>たる<br>(文)<br>たる<br>(文)<br>たる<br>(文)<br>たる<br>(文)<br>たる<br>(文)<br>たる<br>(文)<br>たる<br>(文)<br>たる<br>(文)<br>たる<br>(文)<br>たる<br>(文)<br>たる<br>(文)<br>たる<br>(文)<br>たる<br>(文)<br>た<br>(文)<br>(文)<br>(文)<br>(文)<br>(文)<br>(文)<br>(文)<br>(文)                                                                                                    | とD3<br>とD7<br>とD7<br>洋明<br>ジンスケ<br>樺介<br>太郎                                                                                                    | 円         田主命<br>保護市1歳           居住間後年         居住間後年           日         居住間後年           日         居住間後年           日         居住間後年           小         医体           小         医体                                                                                                    | 月 日 月 日 日 日 日 日 日 日 日 日 日 日 日 日 日 日 日 日                                                                                                    | 円<br>年<br>年<br>影学生 | 介護期 月 月<br>一月 配合 15歳未満の扶美親族<br>(戦戦)                                                                                             | また。<br>一日<br>一日<br>一日<br>一日<br>一日<br>一日<br>一日<br>一日<br>一日<br>一日                                      | 控制<br>(1)<br>(2)<br>(2)<br>(2)<br>(2)<br>(2)<br>(2)<br>(2)<br>(2                                                                                                    | 円<br>転回<br>転回<br>転回<br>500<br>500<br>500<br>500<br>500<br>500<br>500<br>50                                            | 国民年料                                                                                                    | ±<br>全派<br>明                                                                                     |         | 円<br>(1回)<br>場入金<br>(2回)<br>円<br>円<br>見給<br>日<br>の    | 日個旗 萬一 2月1 日年 2月1 日年 2月1 日月1 日月1 日月1 日月1 日月1 日月1 日月1 日月1 日月1 日 | (年載)<br>(年載)<br>(月本)<br>(月本)<br>(月)<br>(月)<br>(月)<br>(月)<br>(月)<br>(月)<br>(月)<br>(月 | <u>л</u><br>э |       |
|                                                    | 程度の利息<br>第24<br>第24<br>第24<br>第2<br>第2<br>第3<br>4<br>第4<br>第4<br>第4<br>第4<br>第4<br>第4<br>第4<br>第4<br>第4                                                                                                    | 新生命<br>新展刊版<br>住在時期間の<br>住在時期間の<br>全部<br>にない<br>日本<br>日本<br>日本<br>日本<br>日本<br>日本<br>日本<br>日本<br>日本<br>日本                                                                                                    | とP3<br>ひろこ<br>とD7キ<br>洋師<br>参の次<br>伊介<br>うD75<br>太郎<br>工舗<br>体別<br>本部新宿区                                                                                                    | 四         田主命<br>保護刑護           居住間始年         居住間始年           月         居住間後年           日         居住間後年           日         居住間後年           日         居住間後年           日         居住間後年           日         日           日         日 |                                                                                                    | 円<br>年<br>年<br>約字生 | 介護 開 月 月                                                                                                    | ************************************                                                                 | 世間<br>(2)<br>(2)<br>(2)<br>(2)<br>(2)<br>(2)<br>(2)<br>(2)                                                                                                    | 円<br>新<br>(2)<br>(2)<br>(2)<br>(2)<br>(2)<br>(2)<br>(2)<br>(2)                                                        | 国人年間<br>副目前<br>日日<br>一日<br>日日<br>一日<br>日日<br>日 | 全<br>全<br>明                                                                                      |         | 円<br>様入金<br>(1回)<br>様入金<br>(2回)<br>円<br>支給<br>昭<br>〇〇 | 旧 個 陳<br>保 高 ) 高 ) 居 陳<br>客 生 平<br>平                                                                                                    | (年載)<br>(年載)<br>(月本)<br>(月本)<br>(月本)<br>(月本)<br>(月本)<br>(月本)<br>(月本)<br>(月本                                                                                                    | <i>A</i>      |       |

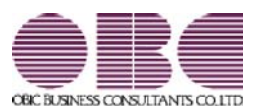

## <sup>給与計算システム</sup> 給与奉行VERP

### 機能アップガイド

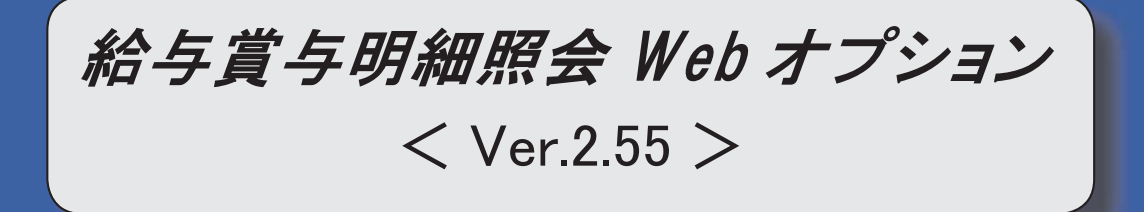

源泉徴収票の新様式に対応

2

平成28年分給与所得の源泉徴収票については、社会保障・税番号制度の導入に伴い、大幅に項目や レイアウト等が変更されました。当システムでは、[源泉徴収票照会]メニューの様式が、以下のように 変更されます。

|                                                                      |                                                                                                    | 山田 -                                                                                                    | 朗                                                                                                    |                                                                                                    |                                                                                                |                             |                                                                                                    |                                                                                                    |                                                                                                    |                                                                       |           |                                                                                 |                                                                          |                                          | PDF      | 出力      |
|----------------------------------------------------------------------|----------------------------------------------------------------------------------------------------|----------------------------------------------------------------------------------------------------|----------------------------------------------------------------------------------------------------|----------------------------------------------------------------------------------------------------|------------------------------------------------------------------------------------------------|-----------------------------|----------------------------------------------------------------------------------------------------|----------------------------------------------------------------------------------------------------|----------------------------------------------------------------------------------------------------|-----------------------------------------------------------------------|-----------|---------------------------------------------------------------------------------|--------------------------------------------------------------------------|------------------------------------------|----------|---------|
| -                                                                    |                                                                                                    |                                                                                                    |                                                                                                    |                                                                                                    |                                                                                                |                             |                                                                                                    |                                                                                                    | (受給者番                                                                                                    | 詩号) 100                                                               | 000       |                                                                                 |                                                                          |                                          |          |         |
|                                                                      | 1注<br>                                                                                                    | 東京都新宿                                                                                                    | 区戸山2-13-8                                                                                                    |                                                                                                    |                                                                                                |                             |                                                                                                    | 15.                                                                                                    | <ul><li>(役戦名)</li><li>(フリガナ)</li></ul>                                                                                                    | ) (77)                                                                | 1' (707   |                                                                                 |                                                                          |                                          |          |         |
|                                                                      |                                                                                                    | ロイヤルバー                                                                                                    | -クマンション805                                                                                                    |                                                                                                    |                                                                                                |                             |                                                                                                    | 名                                                                                                    |                                                                                                    | 山田                                                                    | 日期        |                                                                                 |                                                                          |                                          |          |         |
|                                                                      | 3                                                                                                    | 锺 別                                                                                                    | 肉                                                                                                    | 支払金額                                                                                                    |                                                                                                | 給与用                         | 特别的                                                                                                    | もの金額                                                                                                    | 同時                                                                                                    | 特性除の制                                                                 | の合計期      | 田内                                                                              | 源泉                                                                       | 徽収                                       | 税額       |         |
|                                                                      | ŧ                                                                                                    | 料·黄与                                                                                                    | ra                                                                                                    | 5,000,0                                                                                                    | 00                                                                                             |                             | З,                                                                                                    | 460,000                                                                                                    |                                                                                                    |                                                                       | 2,170,000 |                                                                                 |                                                                          |                                          | 65,80    | 0       |
| 翻論                                                                   | 184                                                                                                    | 播着                                                                                                    | 記書有別                                                                                                    |                                                                                                    |                                                                                                | 1空16-2寸1                    | 朝天園祝い                                                                                                    | 医の数                                                                                                    | 2.0.00                                                                                                    | 1665                                                                  | た酒        | 障害者                                                                             | の数                                                                       |                                          | 非居住語     | 煮       |
| Ħ                                                                    | 证有                                                                                                    | ,<br>老人                                                                                                    | 1714/2020 BR                                                                                                    | <del>ا</del>                                                                                                    | 人                                                                                              | 従人 「                        | 毛へ<br>有:人                                                                                                    | 徒人                                                                                                    | その他<br>人 従                                                                                                    | A lineares                                                            | Å         | 여                                                                               | 12                                                                       | 4                                        | CUSCH    | 44×     |
|                                                                      |                                                                                                    |                                                                                                    |                                                                                                    |                                                                                                    | 1                                                                                              | 1                           | 1                                                                                                    |                                                                                                    | 1                                                                                                    |                                                                       |           |                                                                                 |                                                                          |                                          |          |         |
| 3                                                                    | 112                                                                                                    | 同時相等の                                                                                                    | 金融                                                                                                    | 生命保険                                                                                                    | 中の行動                                                                                           | ₩ <u>1</u> 9                | B                                                                                                    | 地泉                                                                                                    | 1末陳和の著                                                                                                    | 2年19                                                                  | B         | 任毛借                                                                             | 人名鲁特                                                                     | <b>今》</b> 明空                             | 間の調      |         |
|                                                                      |                                                                                                    |                                                                                                    | 200,000                                                                                                    |                                                                                                    |                                                                                                |                             | 1997.0                                                                                                    |                                                                                                    |                                                                                                    |                                                                       |           |                                                                                 |                                                                          |                                          |          |         |
| - <b>6</b> 6                                                         | 别利                                                                                                    | 新生命                                                                                                    | P                                                                                                    | 9 <sub>1956</sub>                                                                                                    |                                                                                                | Ħ                           | 介護医療                                                                                                    |                                                                                                    | ۳I (                                                                                                    | 阮周人年金                                                                 |           | 円                                                                               | 电调入的                                                                     | ŧê.                                      |          |         |
| ±∩t<br>œi                                                            | 郑刘村<br>阿内語                                                                                                    | 新生命<br>保(邪)対4<br>住宅借人                                                                                                    | e P                                                                                                    | 9<br>保険料積<br>居住開始年月                                                                                                    | 10                                                                                             | 円<br>年                      | 介護医療<br>保護科師<br>月                                                                                                    | в                                                                                                    | 門                                                                                                    | 所個人年貸<br>保防計4個                                                        | 2         | 門借入金                                                                            | 旧個人的<br>保険料<br>残酒                                                        | F£                                       |          | 1       |
|                                                                      | 郑秋料<br>(初内)<br>普入金院)                                                                                                    | 新生命<br>保護科<br>住宅借入<br>控除運用                                                                                                    | a P                                                                                                    |                                                                                                    | 18                                                                                             | 甲年                          | 介護医療<br>保険利額<br>月                                                                                                    | 8                                                                                                    | 円<br>(1回目)                                                                                                    | 版 個人 年余<br>保険 料 福見                                                    |           | 円<br>(内))<br>(112 cm)                                                           | 旧原人部<br>保健部<br>皆)                                                        | ₩<br>E                                   |          | 2       |
| 上命(<br>)全部<br>(字)<br>第一<br>()<br>第一                                  | 翔実料<br>約0内重<br>利2内転<br>の内訳                                                                                                    | R 新鮮和<br>(新鮮和<br>住宅婦<br>住宅借加<br>住宅借加<br>招                                                                                                    |                                                                                                    | 9<br>(保障準續<br>居住開始年月<br>10日)<br>9<br>居住開始年月<br>(2回日)                                                                                                    | 10<br>10                                                                                       | 円<br>年<br>年                 | 介護医療<br>保決时額<br>月<br>月                                                                                                    | 8                                                                                                    | 円<br>提留区分<br>(10日)<br>建築区分<br>(20日)                                                                                                    | 阮周人年4<br>保険料掲                                                         |           | <b>円</b><br>使入部<br>低入部                                                          | 旧順大部<br>保健耕<br>1月)<br>1月)<br>1月)                                         | H CH                                     |          | 2       |
|                                                                      | 翔(料料<br>物)内語<br>単) 控除<br>り 内部<br>す 象                                                                                                    | R 新生命<br>(部)料料<br>住宅院<br>住空院<br>(フリガナ)<br>氏名                                                                                                    | a P<br>藏<br>篇 P                                                                                                    | 9<br>(保険学 複数<br>居住開始年間<br>(1回目)<br>9<br>居住開始年間<br>(2回目)                                                                                                    | 18<br>18<br>55                                                                                 | 円<br>年<br>年                 | 0月<br>開発日<br>月<br>月<br>日<br>時<br>月<br>日<br>日<br>日<br>月<br>日<br>日<br>日<br>月                                                                                                    |                                                                                                    | 円<br>(10回)<br>(20回)<br>(20回)<br>円                                                                                                    | 所個人 年4<br>保険料 4割<br>国民 年余                                             |           | 円<br>低高<br>低高<br>円                                                              | 旧鴈人部<br>(保険部<br>馬)<br>(日和部<br>(和部)                                       |                                          |          | 1       |
| 1 命(<br>) 全部<br>2 特許<br>2 特許<br>2 特許<br>2 特許<br>2 特許<br>2 特許<br>2 特許 | 第211年1月<br>第211日<br>第211日<br>第21日<br>第21日<br>第<br>1<br>1<br>1<br>1<br>1<br>1<br>1<br>1<br>1<br>1<br>1<br>1<br>1<br>1<br>1<br>1<br>1<br>1 | R (新鮮)<br>(アリガナ)<br>(フリガナ)<br>(フリガナ)<br>(フリガナ)                                                                                                    | 。<br>意<br>索<br>子<br>上口7年                                                                                                    | 9 旧生命<br>(保険料糖<br>居住開始年)<br>(1回目)<br>9 居住開始年)<br>(2回目)                                                                                                    | 10<br>10<br>57<br>53                                                                           | 円<br>年<br>年                 | 介護医療<br>期後期<br>月<br>月<br>日<br>間合計<br>所<br>月<br>1<br>1<br>1<br>1<br>1<br>1<br>1                                                                                                    | 日<br>日<br>日<br>日<br>日<br>日                                                                                                    | 円<br>(評話)<br>(評話)<br>円                                                                                                    | 所個人年余<br>保能(料物)<br>民民年全額                                              |           | 円<br>信入全<br>(1回)<br>信入全回<br>(2回)<br>円                                           | 旧原人<br>(原)<br>(原)<br>(前)<br>(前)<br>(前)<br>(前)<br>(前)<br>(前)<br>(前)<br>(前 |                                          |          | 1       |
| 自治部 花時期的 部記 控除                                                       | 彩印的 若知内 一部分 一部分 一部分 一部分 一部分 一部分 一部分 一部分 一部分 一部分                                                                                                    | R 第二<br>第二<br>第二<br>第二<br>第二<br>第二<br>第二<br>第二<br>第二<br>第二<br>第二<br>第二<br>第二<br>第                                                                                                    | 55 P<br>豪薇<br>二<br>上口74<br>注印<br>注印<br>シン27                                                                                                    | 9 旧生命<br>(保護評議<br>居住時後年<br>(1回目)<br>9 居住時後年)<br>(2回日)                                                                                                    | 1日<br>1日<br>区分区分区                                                                              | 円<br>年<br>年                 | 介保<br>() () () () () () () () () () () () () (                                                                                                    | 8<br>8<br>(7)//                                                                                                    | 円<br>(10日)<br>(20日)<br>(20日)<br>円                                                                                                    | 所個人年4<br>(第2大村語)<br>国民年全部<br>(保護)対議                                   |           | 円<br>信入金<br>(10)<br>(12)<br>(12)<br>(12)<br>(12)<br>(12)<br>(12)<br>(12)<br>(12 | 旧儒教<br>「「「「「「」」<br>「「」」<br>「」」<br>「」」<br>「」」<br>「」」<br>「                 |                                          |          |         |
| 白金 辛勞的 那时 控除对象体                                                      | 第100<br>第100<br>第100<br>第1<br>第<br>4<br>1<br>2<br>2<br>2<br>2<br>2<br>2<br>2<br>2<br>2<br>2<br>2<br>2<br>2<br>2<br>2<br>2<br>2<br>2                                                                                                    | R (1)<br>(フ)<br>(フ)<br>(フ)<br>(フ)<br>(フ)<br>(フ)<br>(フ)<br>(フ                                                                                                    | 15 P<br>余韻<br>全韻<br>ビロパキ<br>洋明<br>ジンスカ<br>神介方<br>本面<br>15 P<br>15 P<br>1 | 9 旧生命<br>(常時料緒)<br>居住開始近日<br>9 居住開始近日<br>20日<br>(20日)                                                                                                    | 1日                                                                                             | 円<br>年<br>年                 | 介保<br>類 (保<br>)<br>類 (保<br>)<br>月<br>月<br>一<br>の<br>)<br>間<br>合<br>前<br>1<br>1<br>5<br>歳<br>未<br>満<br>の<br>)<br>)<br>(保<br>)<br>1<br>一<br>の<br>)<br>一<br>月<br>一<br>の<br>1<br>の<br>う<br>一<br>の<br>う<br>の<br>う<br>つ<br>う<br>の<br>う<br>の<br>う<br>の<br>う<br>の<br>う<br>の<br>う<br>の<br>う<br>つ<br>う<br>つ<br>う<br>つ<br>う<br>の<br>う<br>の<br>う<br>の<br>う<br>の<br>う<br>の<br>う<br>の<br>う<br>つ<br>う<br>つ<br>う<br>う<br>う<br>う<br>う<br>の<br>う<br>う<br>う<br>の<br>う<br>の<br>う<br>の<br>う<br>の<br>う<br>の<br>う<br>の<br>う<br>の<br>う<br>の<br>う<br>の<br>う<br>の<br>う<br>の<br>う<br>の<br>う<br>の<br>う<br>の<br>う<br>の<br>う<br>の<br>う<br>の<br>う<br>の<br>う<br>の<br>う<br>の<br>つ<br>つ<br>う<br>つ<br>う<br>つ<br>う<br>の<br>う<br>の<br>の<br>う<br>つ<br>う<br>の<br>う<br>の<br>う<br>の<br>う<br>の<br>う<br>の<br>う<br>の<br>う<br>の<br>う<br>の<br>う<br>の<br>う<br>の<br>う<br>の<br>う<br>の<br>う<br>の<br>う<br>の<br>う<br>の<br>う<br>の<br>う<br>の<br>う<br>の<br>う<br>の<br>う<br>の<br>う<br>の<br>う<br>の<br>う<br>の<br>う<br>の<br>う<br>の<br>う<br>の<br>う<br>の<br>う<br>つ<br>の<br>う<br>の<br>う<br>ろ<br>う<br>の<br>う<br>の<br>う<br>の<br>う<br>の<br>う<br>の<br>う<br>の<br>う<br>の<br>う<br>う<br>う<br>う<br>う<br>う<br>う<br>う<br>う<br>う<br>う<br>う<br>う                                                                                                    | 日<br>日<br>(7)鉄<br>(7)鉄                                                                                                    |                                                                                                    | 所閣人年4<br>(第2)<br>(第2)<br>(第2)<br>(第2)<br>(第2)<br>(第2)<br>(第2)<br>(第2) |           | 円<br>信入金<br>(名)<br>円                                                            | 「「「「「「「「「「「「」」」」」                                                        |                                          |          |         |
| 自全 主导的 那记 控除对象扶着限的部子 花特颜色 粉谱                                         | 親純内語<br>普別辺内<br>第<br>第<br>着<br>1<br>2<br>3                                                                                                    | R 新報 (1)<br>新報 (1)<br>(7)<br>(7)<br>(7)<br>(7)<br>(7)<br>(7)<br>(7)<br>(7                                                                                                    | 18 P<br>全語<br>全語<br>上ロパキ<br>洋朝<br>ジンスカ<br>伸介<br>オオハラドン<br>大原とし                                                                                                    | <ul> <li>日生命<br/>(常時料:<br/>日本時約5年)</li> <li>日(10日)</li> <li>居仕時約5年)</li> <li>(20日)</li> </ul>                                                                                                    | III<br>III<br>III<br>III<br>III<br>III<br>III<br>III<br>III<br>II                              | 円<br>年<br>年                 | 介保 月 月 昭台 16歳未満の扶養朝 月 3 3                                                                                                    |                                                                                                    |                                                                                                    | 所個人年余<br>(群)大村福夏<br>国民年余<br>会                                         |           | 円<br>(借入金)<br>(1回)<br>(2回)<br>円                                                 | 旧標 當了 高<br>日報 区分 区分 区分                                                   |                                          |          |         |
| 101 全主 主导力 一颗阳 一控除对象快震脱疾的部分 花特颜 一般语                                  | 第400 普別の内<br>第1100 京都<br>1 2 3<br>4                                                                                                    | R 新学校<br>(フ) (カン<br>(フ) (カン<br>(カン<br>(カン<br>(カン<br>(カン<br>(カン<br>(カン<br>(カン                                                                                                    | <ul> <li>B</li> <li>B</li> <li>B</li> <li>C</li> <li>C<td>日生命<br/>(南蘇和語<br/>居住1995年)<br/>(1回日)<br/>居住1995年)<br/>(2回日)</td><td></td><td>円<br/>年<br/>年</td><td></td><td></td><td></td><td>所個人 年金<br/>(開入村福賀<br/>(開入村福賀<br/>(開入村福賀</td><td></td><td>周日の</td><td>旧保下海前) 馬利 田田 医分离分分 人名林</td><td>Stan<br/>Hann<br/>Hann</td><td></td><td></td></li></ul>                                                                                                    | 日生命<br>(南蘇和語<br>居住1995年)<br>(1回日)<br>居住1995年)<br>(2回日)                                                                                                    |                                                                                                | 円<br>年<br>年                 |                                                                                                    |                                                                                                    |                                                                                                    | 所個人 年金<br>(開入村福賀<br>(開入村福賀<br>(開入村福賀                                  |           | 周日の                                                                             | 旧保下海前) 馬利 田田 医分离分分 人名林                                                   | Stan<br>Hann<br>Hann                     |          |         |
| 白金 主导的 那时 控除对象扶着民族 成一份都 化特勒剂 新谓                                      | 彩的一首小时的 封着 1 2 3 4 外国                                                                                                    |                                                                                                    |                                                                                                    | <ul> <li>日生命<br/>(保険料結構<br/>居住)別を年月</li> <li>居住)別を年月</li> <li>居住)別を年月</li> <li>(2回日)</li> </ul>                                                                                                    |                                                                                                | 円 年 年 動財                    | 介保                                                                                                    | 日<br>(フ)//氏<br>(フ)//氏<br>(フ)//氏<br>(フ)//氏<br>(フ)//氏<br>(フ)//氏<br>(フ)//氏                                                                                                    | 円<br>(1回目)<br>(1回目)<br>(2回目)<br>(2回目)<br>(2回目)<br>(2回目)<br>(2回目)<br>(2回目)<br>(2回目)<br>(2回目)<br>(2回目)<br>(2回目)<br>(2回目)<br>(2回目)<br>(2回目)<br>(2回目)<br>(1)<br>(1)<br>(1)<br>(1)<br>(1)<br>(1)<br>(1)<br>(1 | 所谓人 年金<br>保健 新利源<br>四保 年金<br>保険 對離                                    |           | 円<br>信(1回)<br>信(2回)<br>円<br>受給者                                                 |                                                                          |                                          |          |         |
| 自金 在等的 那时 控除对象决置限度 成常命部 花特静的 扮唱                                      | 彩印の<br>著別の内<br>素別の内<br>象者<br>1<br>2<br>3<br>4<br>外人                                                                                                    | R 新福祉<br>(フ) (カ) (フ) (カ)<br>(フ) (カ) (カ)<br>(フ) (カ)<br>(フ) (カ)<br>(フ) (カ)<br>(フ) (カ)<br>(フ) (カ)<br>(フ) (カ)<br>(フ) (カ)<br>(フ) (カ)<br>(フ) (カ)<br>(フ) (カ)<br>(フ) (カ)<br>(カ)<br>(カ)<br>(カ)<br>(カ)<br>(カ)<br>(カ)<br>(カ) | e P<br>                                                                                                    | 日告命<br>(保険料結果<br>居住)開始年月<br>(1回日)           居住)開始年月<br>(2回日)           日           人           本3寿<br>也           也                                                                                                    | 10 日<br>日<br>日<br>日<br>日<br>日<br>日<br>日<br>日<br>日<br>日<br>日<br>日<br>日<br>日<br>日<br>日<br>日<br>日 | 円<br>年<br>年<br>ジガサ生         | 介保<br>開<br>一<br>月<br>月<br>の<br>が<br>構<br>一<br>の<br>が<br>茶<br>満<br>の<br>状<br>茶<br>観<br>浜<br>1<br>1<br>6<br>二<br>二<br>1<br>6<br>二<br>1<br>1<br>5<br>二<br>5<br>1<br>5<br>1<br>5<br>5<br>1<br>5<br>1 | 日<br>日<br>(フ)//氏<br>(フ)//氏<br>(フ)//氏<br>(フ)//氏<br>(フ)//氏<br>(フ)//<br>氏<br>(フ)//<br>氏<br>(フ)//<br>氏<br>(フ)//<br>氏<br>(フ)//<br>氏<br>(フ)//<br>氏<br>(フ)//<br>氏<br>(フ)//<br>氏<br>(フ)//<br>氏<br>(フ)//<br>氏<br>(フ)//<br>氏<br>(フ)//<br>氏<br>(フ)//<br>氏<br>(フ)//<br>氏<br>(フ)//<br>氏<br>(<br>つ)/<br>(<br>)<br>(<br>つ)/<br>(<br>)<br>(<br>つ)/<br>(<br>)<br>(<br>つ)/<br>(<br>)<br>(<br>つ)/<br>(<br>)<br>(<br>つ)/<br>(<br>)<br>(<br>つ)/<br>(<br>)<br>(<br>つ)/<br>(<br>)<br>(<br>つ)/<br>(<br>)<br>(<br>つ)/<br>(<br>)<br>(<br>)<br>(<br>)<br>(<br>)<br>(<br>)<br>(<br>)<br>(<br>)<br>(<br>)<br>(<br>)<br>( |                                                                                                    | 版 個人 年金<br>保健 未料 福原<br>医院 年 年 料<br>日                                  | 明 大       | 円<br>借入全<br>(1回<br>倍(2回<br>円<br>円<br>受編<br>:<br>昭                               | 旧保 残日 残日 日代 医分 医分 医分 年半 4月 1月 1月 1月 1月 1月 1月 1月 1月 1月 1月 1月 1月 1月        |                                          |          |         |
| 自全 主导的 那时 控除对象决置限度 成者 化精制 分谱                                         | 彩的一首小时内有30番12334,外内<br>11月17日,138番12234。<br>12344,一月一日。                                                                                                    | R 単葉料<br>住 2000<br>(フリガキ)<br>(フリガキ)<br>(フリガキ)<br>(フリガキ)<br>(フリガキ)<br>(フリガキ)<br>(フリガキ)<br>(フリガキ)<br>(フリガキ)<br>(アリガキ)<br>(アリガキ)<br>(アリガキ)                                                                           |                                                                                                    | 日告命<br>(保険料確)           居住(10日)           日           日         | 月日<br>月日<br>日<br>日<br>日<br>日<br>日<br>日<br>日<br>日<br>日<br>日<br>日<br>日<br>日<br>日<br>日<br>日<br>日  | 円<br>年<br>年<br>勤 <u>劳</u> 生 | 新学校 1 日本 16 大学校 1 日本 16 大学校                                                                                                    | 日<br>日<br>(フ)//氏<br>(フ)//氏<br>(フ)//氏<br>(フ)//氏<br>(フ)//氏<br>(フ)//氏<br>(フ)/<br>に<br>(フ)/<br>に<br>(フ)/<br>に<br>(フ)/<br>た<br>(フ)/<br>た<br>(フ)/<br>た<br>(フ)/<br>た<br>(フ)/<br>た<br>(フ)/<br>た<br>(フ)/<br>た<br>(フ)/<br>た<br>(フ)/<br>た<br>(フ)/<br>た<br>(フ)/<br>た<br>(フ)/<br>た<br>(フ)/<br>た<br>(フ)/<br>た<br>(フ)/<br>た<br>(フ)/<br>た<br>(フ)/<br>た<br>(<br>)<br>(つ)/<br>(<br>)<br>(<br>)<br>(<br>)<br>(<br>)<br>(<br>)<br>(<br>)<br>(<br>)<br>(<br>)<br>(<br>)<br>(                                                                                                    | 田<br>(1)<br>(2)<br>(2)<br>(2)<br>(2)<br>(2)<br>(2)<br>(2)<br>(2                                                                                                    | 断個人 年金<br>(罪) 未料調算<br>国際 美料調算                                         |           | 円<br>信入全<br>(1回<br>(信)<br>(2回<br>円<br>円<br>受解<br>編<br>昭<br>〇<br>〇               | 旧(探)为1111、1111、1111、1111、1111、1111、1111、11                               | F 28 1 1 1 1 1 1 1 1 1 1 1 1 1 1 1 1 1 1 | <u>р</u> | E<br>21 |
| 白金 主导的 那记 控除对象扶着限度 成常 化特静 舒肾                                         | 别的一款一般的 小小菜有一个1000 名 4 外人 建文料内部 金融就量 1 2 3 4 外人 建立                                                                                                    | R<br>単類<br>単類<br>単類<br>単数<br>単数<br>単数<br>単数<br>単数<br>単数<br>単数<br>単数<br>単数<br>単数                                                                                                    |                                                                                                    | 日告命<br>(保険報題)           居住開始年月<br>(1回日)           日           日 | 1日<br>1日<br>1日<br>1日<br>1日<br>1日<br>1日<br>1日<br>1日<br>1日<br>1日<br>1日<br>1日<br>1                | 円<br>年<br>年<br>勤労<br>学生     | 1<br>(課)<br>(課)<br>月<br>月<br>()<br>()<br>()<br>()<br>()<br>()<br>()<br>()<br>()<br>()                                                                                                    | 日<br>日<br>(フリナ系<br>(フリナ系<br>(フリナ系<br>(フリナ系<br>(フリナ系<br>(フリナ系)<br>(フリナ系)<br>(フリナ系)<br>(フリナ系)                                                                                                    | 田<br>探護部<br>(2)<br>(2)<br>(2)<br>(2)<br>(2)<br>(2)<br>(2)<br>(2)                                                                                                    | 所個人 年金<br>(罪) 大村福夏<br>一<br>日                                          | 9<br>明 大  | 円<br>信入金<br>(1回<br>信)入金<br>(2回<br>円<br>円<br>受知<br>電                             | 旧(深海)、黄山、旧、彩、区分、区分、区分、生平、4.44、4、4、4、4、4、4、4、4、4、4、4、4、4、4、4、4、4          |                                          | <u>р</u> | 21      |

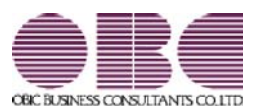

## <sup>給与計算システム</sup> 給与奉行VERP

### 機能アップガイド

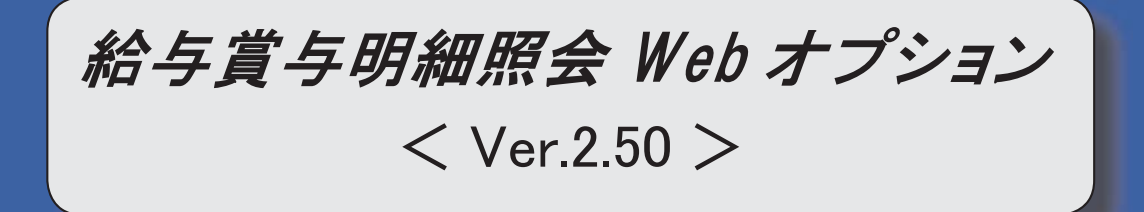

源泉徴収票の摘要欄の表示が変更

2

〇源泉徴収票の摘要欄の表示が変更

住宅を特定取得した場合に、[源泉徴収票照会]メニューの摘要欄の居住開始年月日の後ろに「(特定)」と 表示されるように変更されました。

※「特定取得」とは、住宅の取得等に係る対価の額または費用の額に含まれる消費税額等(消費税額及び地方 消費税額の合計額)が、新消費税率(消費税及び地方消費税の税率の引上げ後の8%又は10%の税率)により課されるべき消費税額等である場合におけるその住宅の取得等です。

| (摘要) | 住宅借入金等特別   | 別控除可能額    | 200,000円 | 国民年金保険料等の金額 | 166,320円 |
|------|------------|-----------|----------|-------------|----------|
|      | 居住開始年月日    | 平26・4・1(特 | 定)       |             |          |
| 子洋朗  | 子:伸介母:大原とし |           |          |             |          |
|      |            |           |          |             |          |

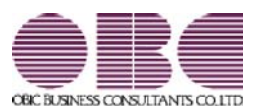

## 総与計算システム 給与奉行VERP

### 機能アップガイド

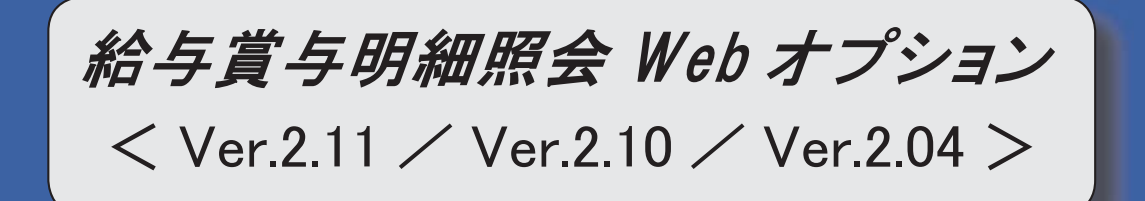

源泉徴収票の摘要欄の表示が変更

2

〇源泉徴収票の摘要欄の表示が変更

[源泉徴収票照会]メニューの摘要欄に表示される内容が、以下のように変更されます。

- ・中途入社社員の前職退職年月日が、前職の会社名の後ろに表示されます。
- ・住宅借入金等特別控除額が年税額から控除しきれなかった場合で、2以上の住宅借入金等特別控除の適用 を受ける場合([年末調整処理 - 2以上の住宅借入金等特別控除]画面で2回分の住宅借入金等特別控除の 情報を入力した場合)は、居住開始年月日の前の「居住」、借入金等年末残高の前の「残高」が表示され なくなりました。

| (摘要) 住宅借入金等特別控除可能額 120,000円                            |            |
|--------------------------------------------------------|------------|
| 居住 平19·4·1 残高 住 19,000,000円 居住 平24·4·1 残高 増 5,000,0    | 00円        |
|                                                        |            |
| (前職)OBC物流株式会社                                          |            |
| 山梨県笛吹市一宮町田中3-2-14 大久保ビル3F                              |            |
| 収入金額 1,027,026円 社会保険 135,292円 所得税額 25,544円             | 平25·3·15退職 |
| (摘要) 住宅借入金等特別控除可能額 120,000円                            |            |
| 平19·4·1 住 19,000,000円 平24·4·1 増 5,000,000円             |            |
|                                                        |            |
|                                                        |            |
| (前職) OBC物流株式会社 平25·3·15退職                              |            |
| (前職) OBC物流株式会社 平25・3・15退職<br>山梨県笛吹市一宮町田中3-2-14 大久保ビル3F |            |

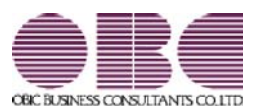

# <sup>給与計算システム</sup> 給与奉行V ERP

## 機能アップガイド

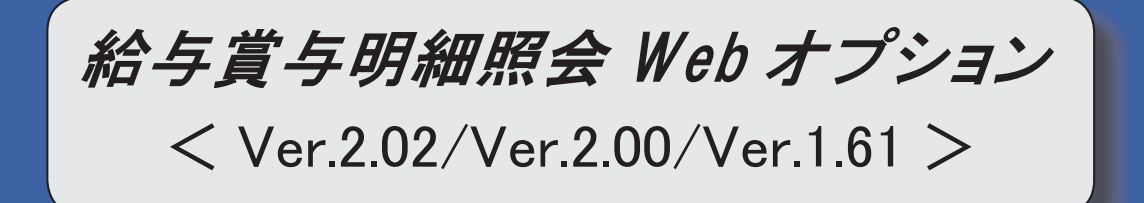

※ 
[③マークは、おすすめする機能アップ内容や、注目していただきたい変更内容になります。

|   | 源泉徴収票の新しい様式に対応  | 2 |
|---|-----------------|---|
| B | 専用用紙に印刷しない設定が追加 | 2 |

平成24年から「給与所得の源泉徴収票」に、各種保険料の支払金額の記載が必要になったことに伴い、 [源泉徴収票照会]メニューの様式が、以下のように変更されました。

| 本行シリ<br>給与計算 > 源泉徴収票 |                                                                                                    |                                                                                                    | 100000                                                                                                    | ログアウト       |  |  |  |  |  |
|----------------------|----------------------------------------------------------------------------------------------------|----------------------------------------------------------------------------------------------------|----------------------------------------------------------------------------------------------------|-------------|--|--|--|--|--|
| 源泉徴収票照会              |                                                                                                    | 会社                                                                                                    | 給与計算]<br>社名:OBC商事株式会社 処理年:2012年 [変更]                                                                           | ップへ戻る       |  |  |  |  |  |
|                      | 301 営業部 東日本営業課<br>社員部号 氏名<br>100000 山田 一朗                                                                                                    | 各保険料額等が表示されます。                                                                                                    |                                                                                                    |             |  |  |  |  |  |
|                      | 支払<br>なのす<br>所         使<br>東京都新御区戸山2-13-8<br>ロイヤルバークマンション805           種別         支払金額           総料・賞与         内                                                                                                  | 記偶者の合計所得<br>新生命保険料額<br>旧生命保険料額                                                                                                | 介護医療保険料額<br>円 新個人年金保険料額<br>円 旧個人年金保険料額<br>円 旧長期損害保険料額                                                          | H<br>H<br>H |  |  |  |  |  |
|                      | 招称対象症(馬者 近低者約到 短部対象は長期)     有 二 常 二 二 2 辞の 3 辞 法 子 注除 0 辞 裕定 老人     本人     有 二 常 二 二 1 1     (確要)     要 洋子 子 洋朝 子 伸介 母 大 原とし                                                                                       | 200版 P4巻着 社会印除料<br>他 初391 他 等の金額 の投除調<br>人 従 内 人 内 円 P<br>1 証偽者の合計所得<br>新生命序料題<br>旧生命序料料題                                     | 地蔵(約約約<br>の 投 除 却 待別(5%)の辞<br>3 円 円<br>36000<br>介護()原保約料稿 円<br>円 昭風人年金年約料種 円<br>円 昭風人年金年約料種 円<br>円 田県人年金年約料種 円 |             |  |  |  |  |  |
|                      | 10歳         未成         小皿         死亡         災害         ご相         本人         本減           11歳         小皿         酒         ご相         前別         他         一員            支         住所(風所)         東京都新宿区西新宿の丁目8番1 | 森夫 前労         中途就:退職           時刻         第         月         日         明           日         日         日         日         日 | 交給者生年月日           大昭平年月日           米3592         921           (電話)         03-3342-1680                       |             |  |  |  |  |  |

また、摘要欄の表示方法が以下のように変更されました。

- ・中途就職者の前職の退職年月日が「前職退職年月日×・×・×」から「×・×・×退職」に 変更されました。
- ・住宅借入金等特別控除額の計算方法に、震災による住宅の再取得等を適用した場合(控除額適用区分が 「4:震災再取得等」の場合)は、「居住開始年月日×・×・× 震」と表示されます。

・住宅借入金等特別控除額が年税額から控除しきれなかった場合で、2以上の住宅借入金等特別控除の 適用を受ける場合([年末調整処理 - 2以上の住宅借入金等特別控除]画面 ([年末調整]-[年末調整処 理]-[年末調整処理]メニューの[所得控除等]ページで設定)で2回分の住宅借入金等特別控除の情報を入 力した場合)は、以下のように変更されました。 「居住開始 ×・×・×」から「居住 ×・×・×」

控除額適用区分が「0:現行特別控除」「1:税源移譲特例」の場合は、「借入金残高 住×××円」から 「残高 住×××円」。

控除額適用区分が「2:特定増改築等」の場合は、「借入金残高 増×××円」から「残高 増×××円」。 控除額適用区分が「3:認定長期優良」の場合は、「借入金残高 認×××円」から「残高 認×××円」。 控除額適用区分が「4:震災再取得等」の場合は、「残高 震×××円」。

#### 〇専用用紙に印刷しない設定が追加

『給与奉行∨ ERP』の[社員情報]-[社員情報登録]-[社員情報登録]メニューに[明細書]ページが追加されま した。明細書や源泉徴収票を専用用紙に印刷せず、『給与賞与明細照会Webオプション』を利用して照会する 社員については、[明細書]ページの各項目の専用用紙印刷を「0:しない」に設定しておくことで、[給与(賞 与)処理]メニューや[源泉徴収票]メニューで、誤って専用用紙に印刷してしまうことがなくなり、便利です。

| ⑦ 社員情報登録                                       |                                       |                       |                |
|------------------------------------------------|---------------------------------------|-----------------------|----------------|
|                                                |                                       |                       | 0              |
| <u>修正</u><br>社員番号 100000                       | 所属                                    | 301                   | 登録件数           |
| フリガナ     ヤマダ 行ゆう       氏名     山田 一朗            | ····································· | 営業部 東日本営業課<br>105 「課長 | 87             |
| 在籍区分 0 在籍                                      | 雇用区分(                                 | D1 正社員                | 社員番号順          |
| 基本   給与・単価   就 業   家族・所得税                      | 社会保険 労働保険                             | ( 住民税・通勤手当 給与支給 )     | 賞与支給 中途・区分 明細書 |
| 【明細書情報】                                        | 110                                   |                       |                |
| 給与明細書     賞与5       専用用紙印刷     0     しない     0 | 明細書 源泉徴」<br>・ない 0 しな                  | 収票<br><u>乳</u> )      |                |

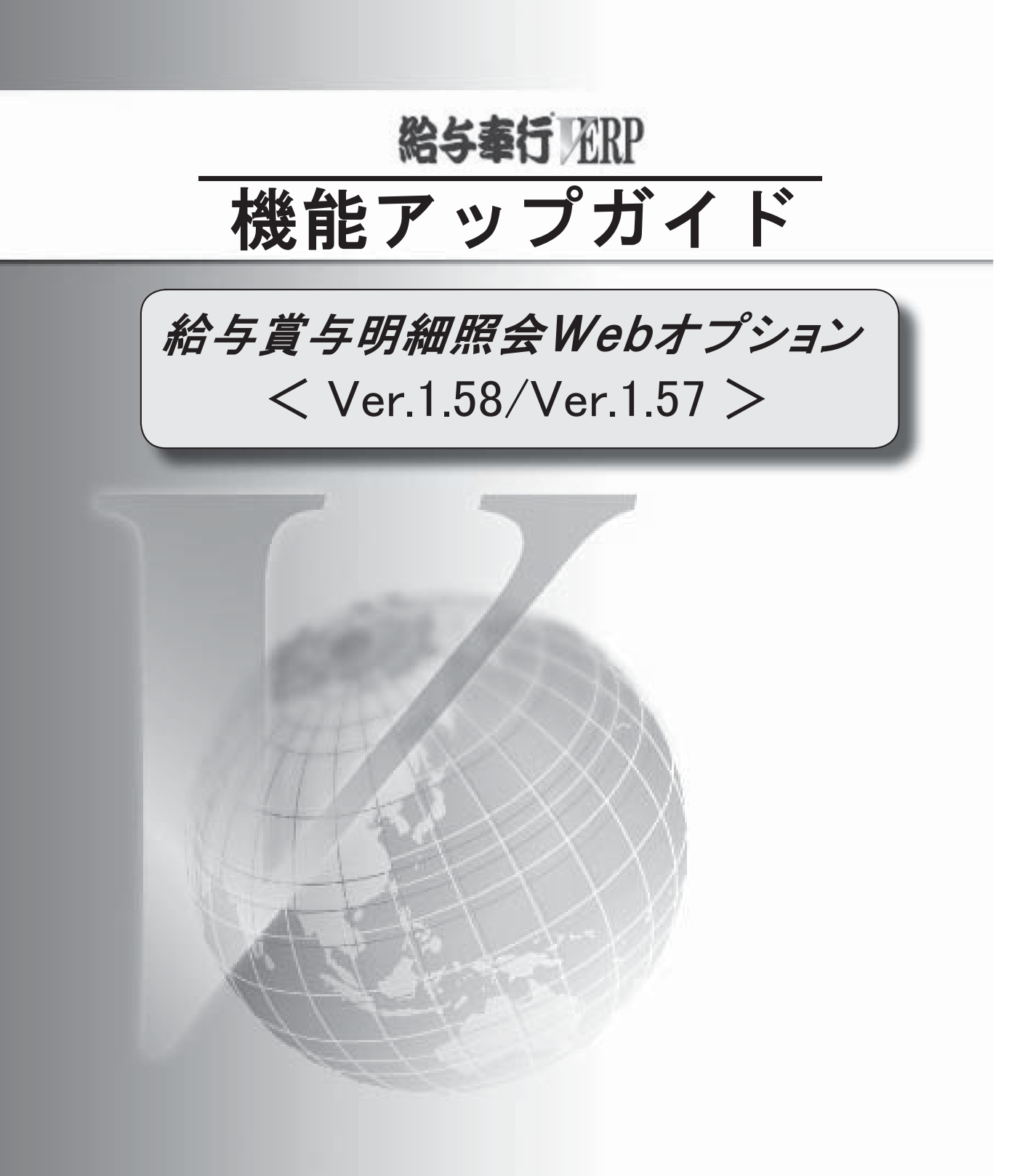

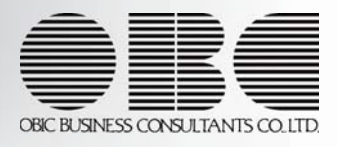

※ 
「マークは、おすすめする機能アップ内容や、注目していただきたい変更内容になります。

2

源泉徴収票の新しい様式に対応

平成23年から「給与所得の源泉徴収票」に、年齢16歳未満の年少扶養親族の人数の記載が必要になった ことに伴い、[源泉徴収票照会]メニューの様式が、以下のように変更されました。

| 率リンソース                                                                                                    | yamada       | <u>ログアウト</u>   |
|----------------------------------------------------------------------------------------------------|--------------|----------------|
| <u>給与計算</u> >源泉徴収票照会                                                                                                |              |                |
| 源泉徴収票照会                                                                                                    | 給与計算ト        | ッブへ戻る          |
|                                                                                                    |              |                |
| 会社名:OBC商事株式会社 /                                                                                                    | 処埋年:201      | 1年 <u>[変更]</u> |
|                                                                                                    | ho TEL       |                |
| 301 名英部 東日本名英語<br>社由委员 氏名                                                                                           | 见理2<br>2011年 | ÷              |
| 100000 山田 一朗 《右籍》                                                                                                   | 2011+        | _              |
|                                                                                                    | PDF出;        | <u>л</u>       |
|                                                                                                    |              |                |
| 項日名が変更されました。 (無修業報告) 100000                                                                                         |              |                |
|                                                                                                    |              |                |
| を受け 東京都新宿区戸山2-13-8 (役職名)                                                                                            |              |                |
| る者所 ロイヤルバークマンション805 名 10日 一朗                                                                                        |              |                |
| 種 別 支 払 全 額 給与所得控除後の全額 所得控除の額の合計額 源泉 徴山                                                                             | 豆 税 索百       |                |
|                                                                                                    |              | н              |
| 給料·貸与5,984,798 ¥4,247,200 2,944,180                                                                                 | 65,100       |                |
| 控除対象配偶者 配偶者特別 控除対象扶養親族の数 障害者 社会保険料 生命保険料 地震保険料 住                                                                    | 主宅借入金等       | F              |
| 従従老 控除の額 特定 老人 他 特別 他 等の金額 の控除額 の控除額 *                                                                              | 特別控除の額       | Į.             |
|                                                                                                    |              | Ħ              |
| *     1     1     1     899,180     50,000     25,000                                                               |              |                |
| (摘要)                                                                                                    |              | H              |
|                                                                                                    |              | H<br>m         |
|                                                                                                    |              | H              |
|                                                                                                    |              |                |
|                                                                                                    |              |                |
| 16歲 未成 外国 死亡 災害 本人 寡婦 勤労 中途就·退職 受給者生年月日                                                                             |              |                |
| 「未満」<br>  〒者 人 退職 者 <sup>乙間</sup><br>  わり 他 一般 特別 <sup>  泉天</sup> <sup> </sup><br>  学生 就職 退職 年  月  日  明  大  昭  平  年 | 月日           | 3              |
| 1 * 22                                                                                                    | 9 9          | 21             |
|                                                                                                    |              |                |
|                                                                                                    |              |                |
|                                                                                                    |              |                |
| 者 八 石 文 は 000周期(私会社 (電話) 03-3342-1880                                                                               |              |                |
|                                                                                                    |              |                |
|                                                                                                    |              |                |
| 表示されます。                                                                                                    |              |                |
|                                                                                                    |              |                |
| ※これに住い、個安順の「10咸木両:×人」は、                                                                                             |              |                |
| ※これに住い、摘要欄の「10歳木満: <u>×</u> 人」は、<br>表示されなくなります。                                                                     |              |                |

※住宅借入金等特別控除額の計算方法として、認定長期優良住宅の新築等を行った場合の住宅借入金等特別控除の 特例を適用した場合に、源泉徴収票の摘要欄に「借入金残高 優×××円」と表示されていましたが、 「借入金残高 認×××円」に変更されました。

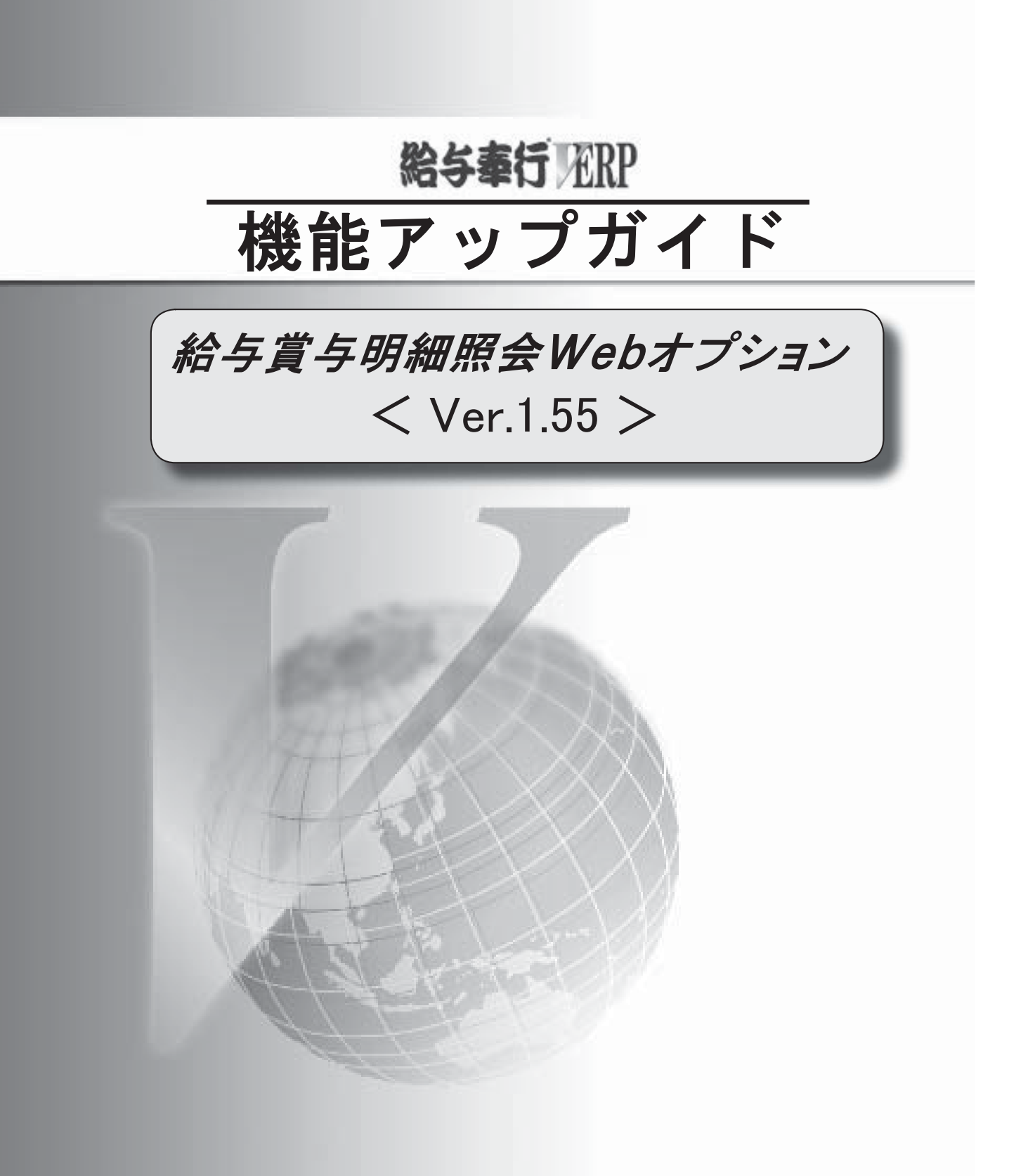

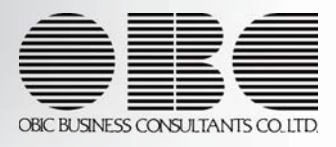

※ 
[③マークは、おすすめする機能アップ内容や、注目していただきたい変更内容になります。

|    | [源泉徴収票照会]メニューの機能追加    | 2 |
|----|-----------------------|---|
| R. | [給与賞与明細照会設定]メニューの機能追加 | 2 |

〇[源泉徴収票照会]メニューの機能追加

源泉徴収票の備考欄で、年齢16歳未満の扶養親族は氏名の後ろに(年少)と表示され、人数が 「16歳未満:X人」と表示されるようになりました。

| 基幹業務システム                 |                     |                     |      |              |                 |              |              |              |              |               |         |           |               |              |                       |
|--------------------------|---------------------|---------------------|------|--------------|-----------------|--------------|--------------|--------------|--------------|---------------|---------|-----------|---------------|--------------|-----------------------|
| 奉行シリーズ                   |                     |                     |      |              |                 |              |              |              |              |               |         |           |               | mada         | LDAS                  |
| は計算、源息徴収重昭全              |                     |                     |      |              |                 |              |              |              |              |               |         |           | уа            | indud        | 1 827                 |
| 原泉徴収票照会                  |                     |                     |      |              |                 |              |              |              |              |               |         |           | â             | 合与計算         | 手ップへ                  |
|                          |                     |                     |      |              |                 |              |              |              | <u>م</u>     | +2.00         | ()帝南:   | ±+        | 5∔ <i>h</i> n | 抽生・ヘ         | 011年 [7               |
|                          |                     |                     |      |              |                 |              |              |              | <u>Z</u> AŤ. | 14.00         | CHEI I  | 177724°   | NI 79         | ·±+•2        | 0114                  |
| 301 営業部 東日本営業課           |                     |                     |      |              |                 |              |              |              |              |               |         |           |               | 処            | 里年                    |
| 社員番号 氏名<br>100000 山田 → 印 |                     |                     |      |              |                 |              |              |              |              |               |         |           |               | 2011         | 年 ▼                   |
|                          |                     | ~41#8               |      |              |                 |              |              |              |              |               |         |           |               | PDF          | 出力                    |
|                          |                     |                     |      |              |                 |              |              |              |              |               |         |           |               |              |                       |
| + + +                    |                     |                     |      |              |                 | (3           | 給者番          | 歸号) 10       | 00000        |               |         |           |               |              |                       |
| シュム は<br>を受け ままねがつのころ    | 1.0.40.0            |                     |      |              |                 |              | リガナ)<br>いかない | 1 1          | マダ イチロ       | לו            |         |           |               |              |                       |
| る者所 現象部和値区内              | ∐2-13-8<br>ンション805  |                     |      |              |                 | 名 (15        | (瓶石)         | ú            | ш —          | ÊA            |         |           |               |              |                       |
| 種別                       | 支払                  | 金額                  | 給与所  | 所得控除         | 後の金             | 顏            | 所            | -<br>导控除の    | 額の合          | 計額            |         | 源泉        | 徵収            | 税額           |                       |
| 給料·首与                    | 内                   | ۳.                  |      |              |                 | 円            |              |              |              | I             | 円内      |           |               |              | Ħ                     |
| 地验会社会配但老 配佣之             | 14 DI :             | 4,810,298<br>は美朝にの教 | 陸宇   | :<br>**      | 3,306,4<br>>+/5 | 00<br>184441 |              |              | 2,42         | 2,521         | 100(円24 | 9421      | 113           | 44,10        | 0                     |
| 上,從從老 控除0                | )額 特定               | 老人 他                | 特別   | 他            | 等の              | 金額           |              | の控制          | /朱和4<br>余額   | ле<br>()      | ) 控除    | (n-f<br>額 | 特別            | ビロヘゴ<br>川控除の | ≥ <del>~7</del><br>)額 |
| 1  ̄ ̄ 有 無 人             | 円人従                 | 内人従人                | 従内 人 | 人内           |                 |              | m            |              | F            | Я             |         | 円         |               |              | 円                     |
| 米 (協要)                   |                     | 1 1 1               |      |              | 70              | 02,521       |              |              |              | 记伸步の          | A-5476  | ;/8       |               |              |                       |
| (10327                   |                     |                     |      |              |                 |              |              |              | =<br>۱       | して同省の<br>固人年金 | 保険料     | 額         |               |              | E                     |
| 妻:洋子子:洋朗子伸介(年少)!         | ま大原とし 16歳未          | 満:1人                |      |              |                 |              |              |              | I            | 日長期損          | 害保険     | (料褶頁      |               |              | m                     |
|                          |                     |                     |      |              |                 |              |              |              |              |               |         |           |               |              |                       |
|                          |                     |                     |      |              |                 |              |              |              |              |               |         |           |               |              |                       |
| 未成一一根本人                  | 寨婦<br><sub>宜夫</sub> | 勤労 死亡 災             | 害 外国 |              | 中:              | 途就・退         | 職            |              |              |               | 受給      | 者生年)      | 38            |              |                       |
| 年者 一篇 特別 他 一般            | 设 特別 <sup>~~~</sup> | 学生退職;               | 者 人  | 就職           | 退職              | 年            | 月            | B            | 明            | 大             | 昭       | 平         | 年             | 月            | B                     |
|                          |                     |                     |      |              |                 |              |              |              |              |               | *       |           | 32            | 9            | 21                    |
|                          | 京都新宿区西新宿            | 6丁目8番1号             |      |              |                 |              |              |              |              |               |         |           |               |              |                       |
| へ 又は所在地 住                | 友不動産新宿才<br>20商車共士会社 | クタワー                |      |              |                 |              |              |              |              |               |         |           |               |              |                       |
| 者 なる 文は 0日<br>名 称        | ਹਿੰਗੀ≢ੀਸੋਨੋਟੋਟੀ     |                     |      |              |                 |              |              |              |              | (電話)          | 03-0    | 3342-1    | 880           |              |                       |
|                          |                     |                     |      |              |                 |              |              |              |              |               |         |           |               |              |                       |
|                          |                     |                     |      |              |                 |              |              |              |              |               |         |           |               |              |                       |
|                          |                     |                     | 섬    | F齢1          | 6未              | :満(          | の扶           | 養新           | 見族           | がし            | いる      | 場合        | 5.            |              |                       |
|                          |                     |                     | _ E  | 5名(          | の後              | 31           | ະ (          | 年小           | <b>)</b> )   | と耒            | ₹示      | され        | ι.            |              |                       |
|                          |                     |                     | 1    | (数1-         | -<br>К Г        | 16≓          | ŧ≠           | 法。           | х́л          | 1             | 耒       |           | 5.7           | キオ           | -                     |
|                          |                     |                     |      | <b>\</b> 32/ | J · 1           | IU顶          | x ~1         | <b>л</b> шј. | ~~           | -             | - 1X    | N C       | . 10          | ማ            | 0                     |

[अ]○[給与賞与明細照会設定]メニューの機能追加

『給与奉行∨ ERP』の[導入処理]-[運用設定]-[会社運用設定]メニューの[処理設定]ページで、精算月の 所得税計算が「省略する」の場合に、年末調整による過不足税額の計上場所として「所得税欄」を設定 できるようになりました。これに伴い、『給与奉行∨ ERP』の[給与賞与]-[給与賞与明細書照会]メニューの [基本設定]ページで設定していた「過不足税額を所得税欄に出力する」設定が、精算月の所得税計算が 「省略しない」、または過不足税額の計上場所が「所得税欄」の場合は、設定できなくなりました。

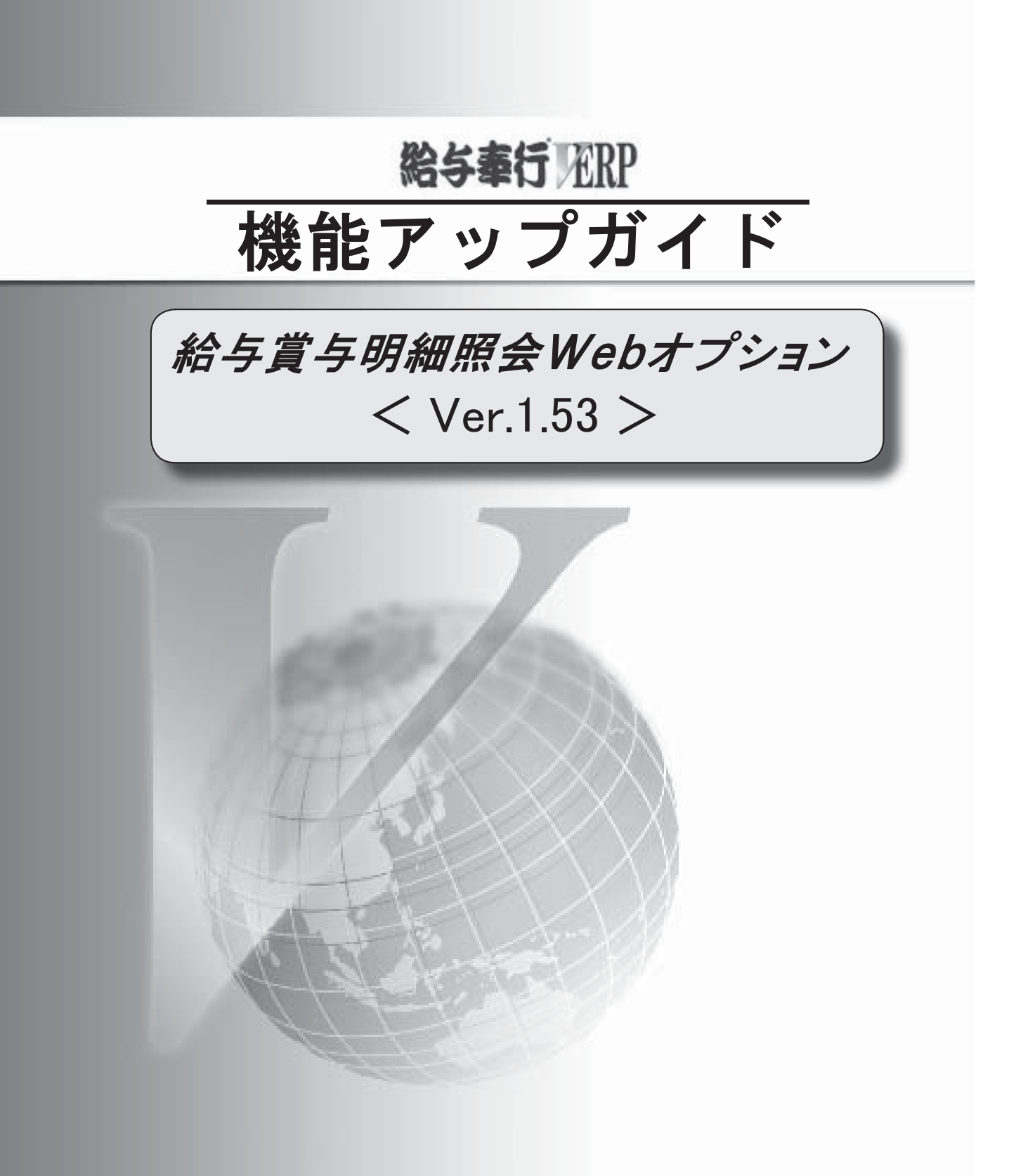

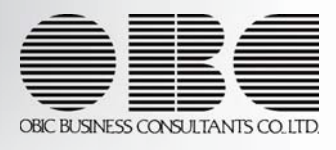

※ 
「
マークは、おすすめする機能アップ内容や、注目していただきたい変更内容になります。

2

バージョン情報の表示

〇バージョン情報の表示

メニュー選択画面のバージョン情報のリンクから、バージョン情報が確認できるようになりました。

| 奉行シリーズ                          | •                                                |                                          | yamada   個人設定   ログアウト                |               |
|---------------------------------|--------------------------------------------------|------------------------------------------|--------------------------------------|---------------|
| 給与計算                            |                                                  |                                          |                                      |               |
| ワークフロー<br>登 処理すべき 申請はありま<br>せん。 | 结与計算<br>既 会 处 理<br>给与明細連照会<br>賞与明細連照会<br>遵身執収要照会 |                                          |                                      |               |
|                                 |                                                  |                                          | パージョン情報                              |               |
|                                 |                                                  |                                          |                                      |               |
|                                 |                                                  | 🧧 バージョン情報 Web ページ ダイアログ                  |                                      |               |
|                                 |                                                  | Web オフション                                |                                      |               |
|                                 |                                                  | 給与賞与明細照会Web for 給与奉行                     | バージョン 1.53 🔨                         |               |
|                                 |                                                  |                                          | お使いのWebオフ<br>バージョンが表示さ               | パションの<br>れます。 |
|                                 |                                                  | © 1993-2009 OBIC BUSINESS CONSULTANTS CO | D., LTD. All rights reserved.<br>開じる |               |

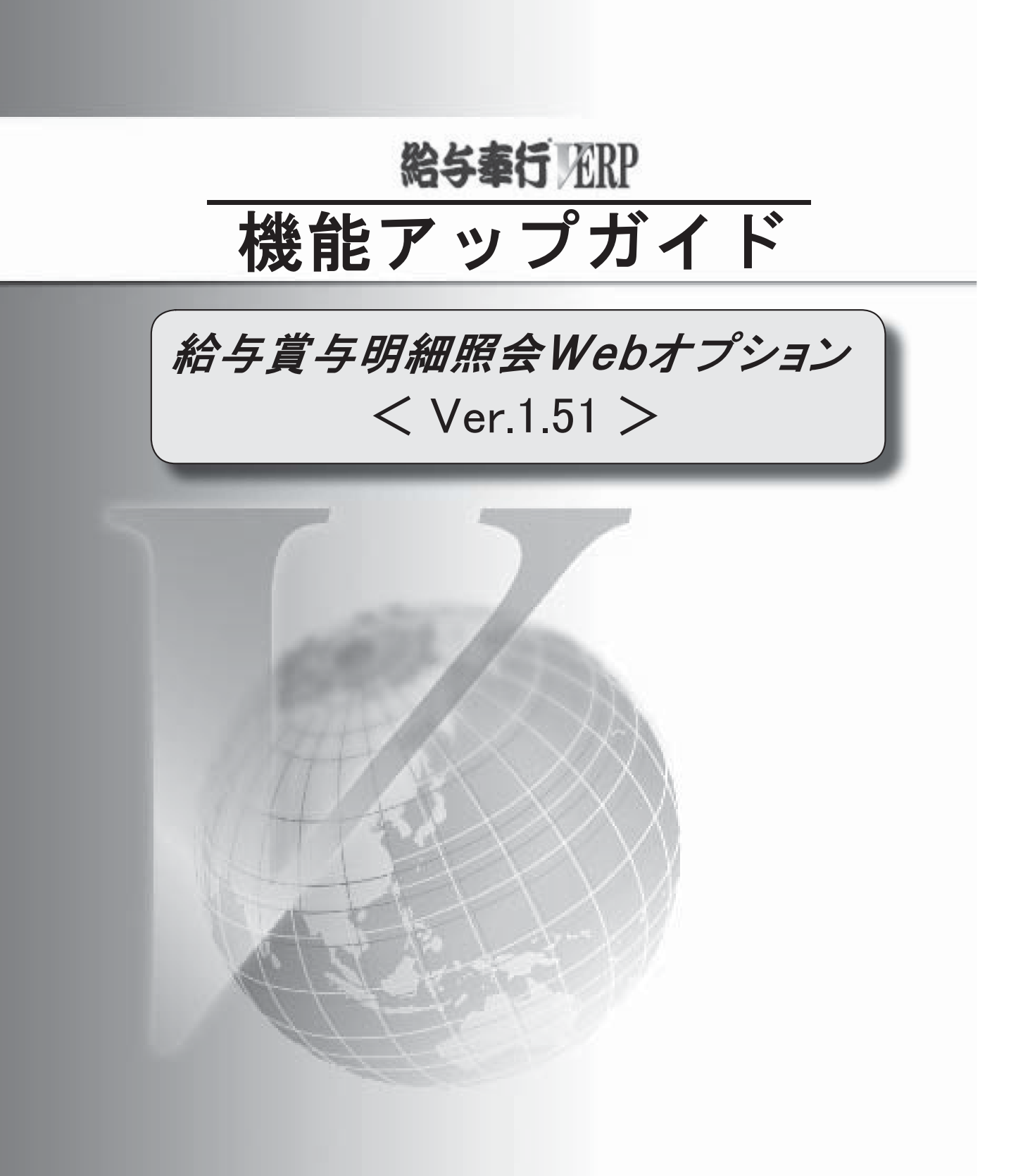

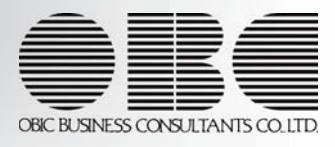

#### ※ [ ぼマークは、おすすめする機能アップ内容や、注目していただきたい変更内容になります。

| R. | 照会できる帳票に源泉徴収票を追加       | 2 |
|----|------------------------|---|
|    | [給与賞与明細書照会設定]メニューの機能追加 | 3 |
|    | メニューの名称を変更             | 3 |

[照会処理]-[源泉徴収票照会]メニューが追加されました。

現在の処理年や過年分の源泉徴収票を照会できるようになりました。

※『給与奉行V ERP』の[年末調整]-[源泉徴収票]-[源泉徴収票照会設定]メニューで、源泉徴収票の公開日や出力する 項目などを設定します。

| 泉徴収票照会                 |                                         |           |             |       |          |           |          |          |           |             |                  |             |              |           |           |              | 給与計算      | <u> 寛トップへ 戻</u> |
|------------------------|-----------------------------------------|-----------|-------------|-------|----------|-----------|----------|----------|-----------|-------------|------------------|-------------|--------------|-----------|-----------|--------------|-----------|-----------------|
|                        |                                         |           |             |       |          |           |          |          |           |             |                  | 会社          | 名:OE         | BC商事      | 蘇株式会      | ≩社 久         | 処理年:2     | 2010年 [変]       |
| )1 営業部 東日本営業課          |                                         |           |             |       |          |           |          |          |           |             |                  |             |              |           |           |              | 处<br>2011 | 理年<br>0年 ×      |
| 00000 山田 →朗            |                                         |           |             | <在    | 籍>       |           |          |          |           |             |                  |             |              |           |           |              | PDF       | ·平<br>·出力       |
|                        |                                         |           |             |       |          |           |          |          | (受益       | 合者番         | 루) 10(           | 1000        |              |           |           |              |           | _               |
| 支 払 住<br>東京都新宿区<br>を受け | 戸山2-13-8                                |           |             |       |          |           |          |          | 氏 (3.4    | リがな)        | 77               | ጵ           |              |           |           |              |           |                 |
| る者所ロイヤルパーク             | マンション805                                | 5         |             |       |          |           |          |          | 名 (役日     | <b>戠</b> 名) | ய                | 田 一朗        | I            |           |           |              |           |                 |
| 種別                     |                                         | 支払        | 金額          |       |          | 給与所       | i得控随     | 後の金を     | A         | 所得          | 控除の              | 額の合調        | 十額           |           | 源,        | 泉 徴 収        | 税額        |                 |
| 給料·賞与                  | 内                                       |           | 5,173       | 3,139 | P        |           |          | 3,597,60 | 円<br>0    |             |                  | 2,728,      | 928<br>,928  | 円内        |           |              | 43,40     | 円 00            |
| 2除対象配偶者 配偶             | 者特別                                     | ŧ         | 大義親胡        | の数    |          | 障害者       | <b>皆</b> | 社会保      | 険料        | 4           | 上命保险<br>10.10.10 | ●料          | 地            | 震保障       | ¢料        | 住            | 宅借入会      | 金等              |
| · 徒徒老 控》<br>無有無人       | 「の朝日日日日日日日日日日日日日日日日日日日日日日日日日日日日日日日日日日日日 | 特定<br>人 従 | 老人<br>内人    | 従人    | (従       | 待別<br>内 人 | 他人内      | 青のう      | e aa<br>F | 9<br>9      | 이 1일 마           | E<br>E<br>E | 0.           | 月 155 161 | t ä¤<br>P | ान<br>पु     | 5月1至P本C   | 円               |
| *                      |                                         | 1         | 1 1         |       | 1        |           |          | 67       | 6,928     |             | 57,              | ,000        | A 45 BU      | 25        | ,000      |              |           |                 |
| 9要/                    |                                         |           |             |       |          |           |          |          |           |             |                  | ec<br>(8    | ,周者言<br>]人年金 | (保険)      | Ŧ<br>斗額   |              | 32,00     | 四日 00           |
| :洋朗子:伸介母:大原とし          |                                         |           |             |       |          |           |          |          |           |             |                  | IB          | 長期損          | 害保险       | ∲料額       |              |           | Ħ               |
|                        |                                         |           |             |       |          |           |          |          |           |             |                  |             |              |           |           |              |           |                 |
| -成 本人                  | 塞婦                                      |           | 勤労          | 死亡    | 巡害       | 外围        | 1        | ф.       | 途就・退      | 膨           |                  | 1           |              | 受給        | 者生年       | : <b>月</b> 日 |           |                 |
| F者 <sup>乙欄</sup> 特別 他  | 一般 特別                                   | <u> </u>  | 学生          | 退職    | 者        | X         | 就職       | 退職       | 年         | 月           | в                | 明           | 大            | 82        | 平         | 年            | 月         | в               |
|                        |                                         |           |             |       |          |           |          |          |           |             |                  |             |              | ж         |           | 32           | 9         | 21              |
| 住所(居所)<br>             | 東京都新宿回                                  | ≤ 西新宿     | 6丁目8<br>22日 | 3番1号  |          |           |          |          |           |             |                  |             |              |           |           |              |           |                 |
| <u></u><br>氏名又は        | UE及不動產業<br>OBC商事株:                      | 式会社       | /3//-       |       |          |           |          |          |           |             |                  |             |              |           |           |              |           |                 |
| 名称                     |                                         |           |             |       |          |           |          |          |           |             |                  | (*          | 電話)          | 03-       | 3342-     | 1880         |           |                 |
|                        |                                         |           |             |       |          |           |          |          |           |             |                  |             |              |           |           |              |           |                 |
|                        |                                         |           |             |       | <u>г</u> |           |          |          |           | <b>.</b> .  |                  |             |              |           |           |              |           |                 |

○[給与賞与明細書照会設定]メニューの機能追加

年末調整による過不足税額を、給与(賞与)明細書の過不足税額欄ではなく所得税欄に表示することが できるようになりました。

過不足税額を所得税欄に表示する場合は、『給与奉行V ERP』の[給与賞与]-[給与賞与明細書照会]メニューの[基本設定]ページで、「過不足税額を所得税欄に出力する」にチェックを付けます。

※『給与奉行V ERP』の[導入処理]-[運用設定]-[会社運用設定]メニューの[処理設定]ページで、精算月の 所得税計算が「省略しない」の場合は、「過不足税額を所得税欄に出力する」は設定できません。

| ■ 給与其与明細書照会設定                                             |                                                                           |                         |                               |                                                 |                |       |
|-----------------------------------------------------------|---------------------------------------------------------------------------|-------------------------|-------------------------------|-------------------------------------------------|----------------|-------|
| 基本設定 給与明細設定 賞与明細設定                                        |                                                                           | _                       |                               |                                                 |                |       |
| 明細公開日                                                     |                                                                           | ОК                      |                               |                                                 |                |       |
| 支給日の 0全日前 0全時に公開する                                        |                                                                           |                         |                               |                                                 |                |       |
| 内訳項目                                                      |                                                                           |                         |                               |                                                 |                |       |
| ── 内駅項目を出力する                                              |                                                                           |                         |                               |                                                 | -              |       |
| 欄外出力項目                                                    |                                                                           | 「過不知                    | <b>ヹ税額を</b> 所得税               | 欄に出力す                                           | る」に            |       |
| 欄外 出力しない ▼                                                |                                                                           | チェック                    | りを付けます。                       |                                                 |                |       |
| 健康保険内訳出力項目                                                |                                                                           |                         |                               |                                                 |                |       |
| □ 基本保険料 □ 特定保険料                                           |                                                                           |                         |                               |                                                 |                |       |
| その他                                                       | 801 営業部 東日本営業課<br>24日来号 町々                                                |                         |                               |                                                 | 給与処理           | 月     |
| □ 有休残を出力しない                                               | 100000 山田 一朗                                                              | < 在籍:                   | >                             |                                                 | 2010年12月       | 17) X |
| □ 有休・代替休の日数と時間の間に区切り文字を出すする                               |                                                                           |                         |                               |                                                 | PDF            | 出力    |
| □ 介護保険料と健康保険料を合算して出力する                                    | 出勤日数 休出日数 特例                                                              | ▶日鼓 有休                  | 代替休 欠勤日数 有                    | 休残 時間有休残                                        | 代替休残 代替振替      |       |
| ☑ 過不足税額を所得税欄に出力する                                         | 助<br>忘 出動時間   遅早時間   善训                                                   | 通残業時間 深夜残業時間            | 休出残業時間 法定休日時間 残               | 14.0 200 26:0<br>業予備1 残業予備2                     | 60時間超残業        |       |
| 所属・区分参昭告                                                  | 他                                                                         |                         |                               |                                                 |                |       |
| <ul> <li>         ・ ・・・・・・・・・・・・・・・・・・・・・・・・・・・</li></ul> | 基大於 時後於 没居                                                                | *千山 安族千山                | (r)字手当 (古华千当 )(c)             | 要子出 把清手出                                        | 史注手叫           |       |
| ◎ 給与(賞与)処理時点の社員情報                                         |                                                                           | ×13 \$40×13             |                               |                                                 | 50A 1 5        |       |
|                                                           | 支         264,000         17,500           給 皆動手当         精動手当         余舗 | 4,000 10,000<br>兼手当 手当A | 7,000 9,000<br>かーンが手当 宿日直手当 食 | 12,500         12,50           事手当         通動手当 | 10<br>残業手当 減額金 |       |
|                                                           |                                                                           |                         | 0.00                          |                                                 |                |       |
|                                                           | 5,000                                                                     | 6,000                   |                               | 6,80                                            | 0              |       |
| $\wedge$ .                                                | 健康保険料 厚生年金保険 厚生<br>介 2,439                                                | 上年金基金 雇用保険料             | 所得税 注民税 親                     | 蕃会費 生命保険                                        | 財形貯蓄 施設利用      | 料     |
|                                                           | 擅 16,769 32,193                                                           | 2,126                   | -28,099 20,000                |                                                 | NT 81          |       |
|                                                           | 陈 組合会費 共済会費 共同                                                            | 司購人費 食事控除               | 通り金 共                         | 滑信人金 前貸金                                        | 迪勤費現           | ,物    |
|                                                           | 1,500                                                                     |                         |                               |                                                 |                | 6,800 |
| V                                                         | 83<br>83                                                                  | 5給金額 控除合計額              | 差引支計額 銀行1振込額 銀                | 行2 振込額 現金支給額                                    | 翌月編越額 前月編越     | 額     |
|                                                           |                                                                           | 354,340 53,728          | 00,612 200,000                | 100,612                                         |                |       |
|                                                           |                                                                           |                         |                               |                                                 |                |       |
|                                                           |                                                                           |                         |                               |                                                 |                | _     |
|                                                           |                                                                           |                         |                               |                                                 |                |       |
|                                                           |                                                                           |                         |                               |                                                 |                |       |
|                                                           | 過不足税額相                                                                    | 闌は 月                    | 所得税欄に過不                       | 足税額が                                            |                |       |
|                                                           | 表示されません                                                                   | ん。                      | 表示されます。                       |                                                 |                |       |
|                                                           |                                                                           | Ŭ I I                   |                               |                                                 |                |       |

また、[基本設定]ページの明細公開日欄から、「公開日を指定する」チェックボックスがなくなっています。 「公開日を指定する」にチェックを付けていなかった場合は、支給日と同日に公開する設定になって おりますので、必要に応じて、明細公開日を支給日の何日前の何時に公開するのかを設定してください。

〇メニューの名称を変更

以下のメニューの名称を変更しました。

| 変更前                 | 変更後                                    |
|---------------------|----------------------------------------|
| [明細照会]-[給与明細照会]メニュー | [ <u>照会処理</u> ]-[給与明細 <u>書</u> 照会]メニュー |
| [明細照会]-[賞与明細照会]メニュー | [ <u>照会処理</u> ]-[賞与明細 <u>書</u> 照会]メニュー |

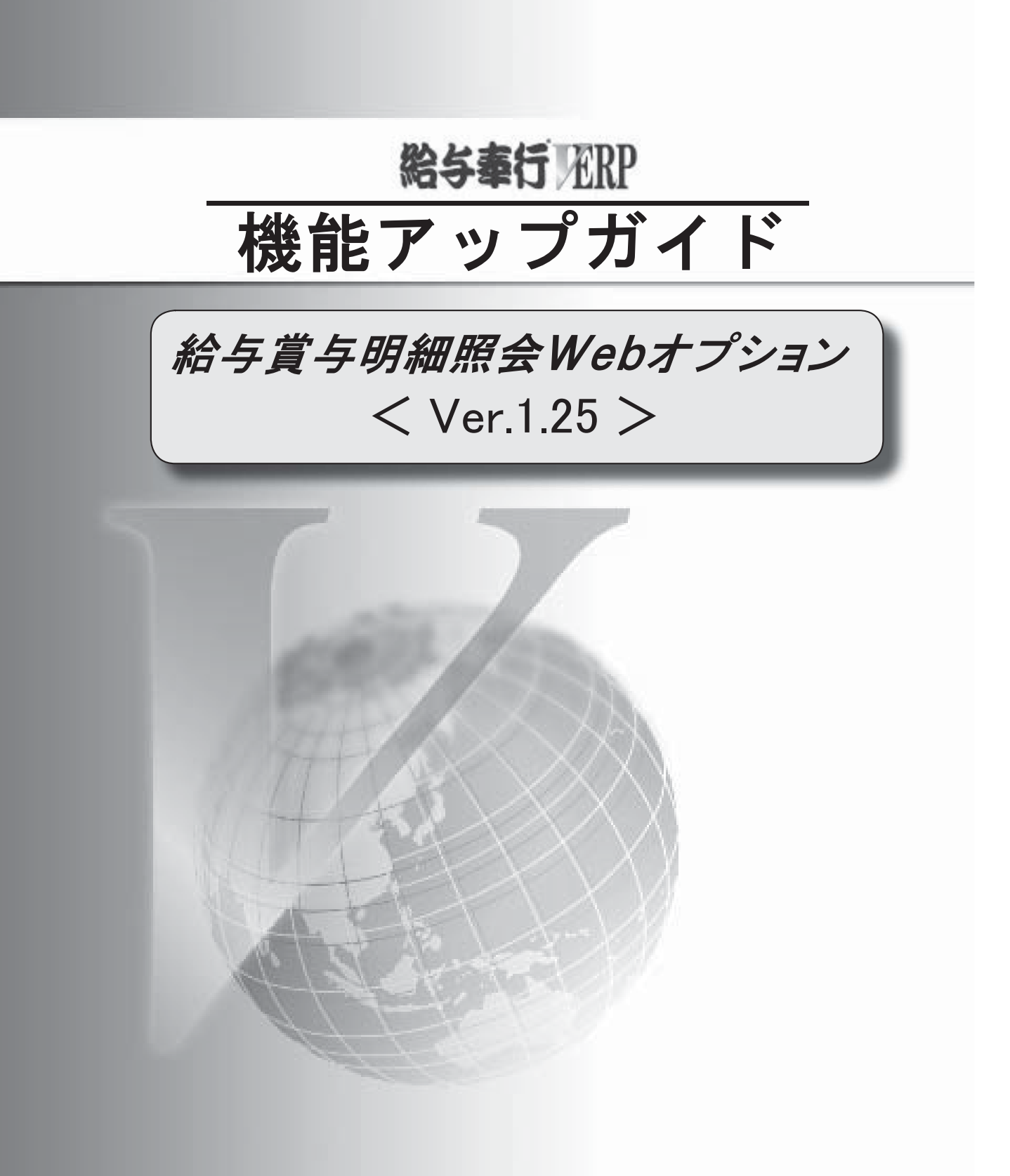

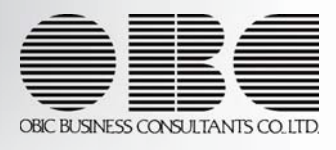

■ Ver. 1. 25 変更内容一覧

[明細照会]メニューでレイアウトが変更

#### ■ Ver. 1. 25 変更内容詳細

〇[明細照会]メニューでレイアウトが変更

平成22年4月から施行される「労働基準法の一部を改正する法律(改正労働基準法)」に対応し、残業内 訳項目や「時間有休残」「代替休残時間」などが追加されました。 これに伴い、明細書のレイアウトが変更されました。

| 16      | 8:00   |       | 18:00  |          |        |           |       |       |   | _            |
|---------|--------|-------|--------|----------|--------|-----------|-------|-------|---|--------------|
| itt.    |        |       | 45,743 |          |        |           |       |       |   |              |
| 8 出動時間  |        | 世早時間  | 音道弦幕時間 | 深夜残寨時間   | 体出现莱玛丽 | 法定休日時間    | 残富宁值1 | 務業予備2 |   |              |
| th I    | 21.0   |       |        | 1.0 2.00 |        | 22.0 6:00 | 38:00 |       |   |              |
| 出物日数    | 1      | #出日数  | 特休日教   | 有休       | 欠勤日致   | 有休残       | 時間有休残 | 1     | 1 |              |
| 100000  | mæ     | - 20  |        | S dill   |        |           |       |       |   | PDF出;        |
| 00000   | 1.1.00 |       |        | く女孫、     |        |           |       |       |   | 20104 247    |
| inde    | 15-12  |       |        |          |        |           |       |       |   | 201085.9 8 4 |
| 81 営業25 | 東日オ    | 「気葉課」 |        |          |        |           |       |       |   | お与処理月        |